# **Advance IPPTZ**

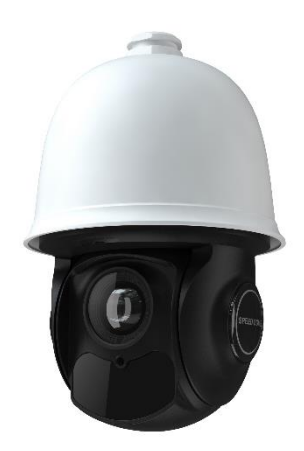

Lees deze handleiding vóór gebruik zorgvuldig door en bewaar hem voor toekomstig gebruik

www.comelitgroup.com

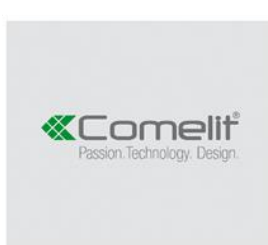

Via Don Arrigoni, 5 - 24020 Rovetta (BG) - Italy

# Voorbehoud

- Deze handleiding is alleen bedoeld voor raadpleging door de gebruiker.
- Deze handleiding is beschikbaar voor veel verschillende modellen. Sommige functies die in de handleiding worden besproken, zijn misschien niet beschikbaar voor bepaalde modellen.
- De inhoud van deze handleiding kan zonder voorafgaande kennisgeving worden gewijzigd. Updates zullen worden opgenomen in de nieuwste versie van deze handleiding.
- Deze handleiding kan diverse technisch onjuiste locaties of printfouten bevatten, neem in dat geval gerust contact met ons op. We zullen direct de procedures in de handleiding verbeteren of aanpassen.

# Veiligheidsinformatie

- Gebruik de gespecificeerde voeding voor de aansluiting.
- Probeer de camera niet uit elkaar te halen; om elektrische schokken te voorkomen, geen schroeven of afdekkingen verwijderen.
- Er zitten geen onderdelen in die door de gebruiker zelf gerepareerd kunnen worden. Neem bij problemen zo gauw mogelijk contact op met het dichtstbijzijnde servicecentrum.
- Vermijd onjuiste bediening, schoktrilling en het uitoefenen van zware druk, waardoor schade aan het product kan ontstaan.
- Gebruik geen agressief reinigingsmiddel om de behuizing van de camera schoon te maken. Gebruik indien nodig een zachte, droge doek om vuil weg te vegen; gebruik voor hardnekkig vuil een neutraal reinigingsmiddel. Elk hoogwaardig meubelreinigingsmiddel kan worden gebruikt.
- Richt de camera niet direct op zeer felle voorwerpen, zoals de zon, aangezien dit schade aan de beeldsensor kan veroorzaken.
- Volg de aanwijzingen om de camera te installeren. Keer de camera niet ondersteboven.
- Niet gebruiken indien de temperatuur-, vocht- en voedingwaarden buiten het gespecificeerde bereik vallen.
- Uit de buurt houden van warmtebronnen zoals radiators, warmteroosters, kachels, enz.
- Het product niet blootstellen aan de directe luchtstroom van een airconditioning. Anders kan er vochtcondensatie optreden in de loze ruimte vanwege het temperatuurverschil tussen de binnen- en buitenkant van de dome-camera.

# Inhoud

| 1 N | letwer | kverbind   | ing                                                                 | 1  |
|-----|--------|------------|---------------------------------------------------------------------|----|
|     | 1.1    | LAN        | -                                                                   | 1  |
|     |        | 1.1.1      | Toegang via Comelit Advance IP Tool                                 | 1  |
|     |        | 1.1.2      | Toegang via Internet Explorer                                       | 3  |
|     | 1.2    | WAN.       |                                                                     | 4  |
| 2 L | ive-we | eergave    |                                                                     | 8  |
| 3   | Instel | lingenme   | nu                                                                  | 10 |
|     | 3.1 \$ | Systeeminf | ormatie                                                             | 10 |
|     | 3.2 \$ | Systeemins | tellingen                                                           | 11 |
|     |        | 3.2.1      | Automatisch PTZ draaien                                             | 11 |
|     |        | 3.2.2      | Taal instellen                                                      | 11 |
|     |        | 3.2.3      | RS485 setup (niet voor alle modellen beschikbaar)                   | 11 |
|     |        | 3.2.4      | Datum instellen                                                     | 11 |
|     |        | 3.2.5      | Titel instellen                                                     | 12 |
|     |        | 3.2.6      | Noorden instellen                                                   | 12 |
|     |        | 3.2.7      | Nieuw wachtwoord en wachtwoord wijzigen                             | 13 |
|     |        | 3.2.8      | Auto afsluittijd                                                    | 13 |
|     | 3.3    | Camera     | a-instellingen                                                      | 13 |
|     |        | 3.3.1      | Camerabediening                                                     | 14 |
|     |        | 3.3.2      | Beeldinstellingen                                                   | 15 |
|     |        | 3.3.3      | Lens-instellingen                                                   | 16 |
|     |        | 3.3.4      | Dag- en nachtmodus                                                  | 17 |
|     |        | 3.3.5      | Infrarood-bediening                                                 | 18 |
|     |        | 3.3.6      | Videoformaat                                                        | 18 |
|     | 3.4    | Dome-      | functie                                                             | 18 |
|     |        | 3.4.1      | Preset instellen                                                    | 18 |
|     |        | 3.4.2      | Cruise (Tour) Setup (Tour-instellling)                              | 19 |
|     |        | 3.4.3      | Group Setup (Groep instellen)                                       | 19 |
|     |        | 3.4.4      | Task Setup (Taakinstelling)                                         | 20 |
|     |        | 3.4.5      | Trace (Pattern) Setup (Track [patroon] instellen)                   | 21 |
|     |        | 3.4.6      | Alarm Setup (niet voor alle modellen beschikbaar)                   | 21 |
|     |        | 3.4.7      | Home-positie                                                        | 22 |
|     |        | 3.4.8      | Wiper Setup (Veger instellen) (niet voor alle modellen beschikbaar) | 23 |
|     | 3.5    | Weerga     | weinstellingen                                                      | 23 |
|     | 3.6    | Standa     | ard laden                                                           | 23 |
| 4   | Confi  | guratie ne | etwerkcamera                                                        | 24 |
|     | 4.1    | Systeer    | nconfiguratie                                                       | 24 |
|     |        | 4.1.1 Bas  | isinformatie                                                        | 24 |
|     |        | 4.1.2      | Datum en tijd configureren                                          | 24 |
|     |        | 4.1.3      | Lokale configuratie                                                 | 25 |
|     |        | 4.1.4      | Opslag                                                              | 25 |

| 4.2 | Beeldc   | onfiguratie                        | 27 |
|-----|----------|------------------------------------|----|
|     | 4.2.1    | Video / Audio configureren         |    |
|     | 4.2.2    | OSD-configuratie                   |    |
|     | 4.2.3    | Videomasker (Privacy)              |    |
|     | 4.2.4    | Camera Setup (Camera-instellingen) |    |
| 4.3 | PTZ-co   | onfiguratie                        |    |
|     | 4.3.1    | PTZ en wachtwoord instellen        |    |
|     | 4.3.2    | Herstellen                         |    |
|     | 4.3.3    | PTZ-functie                        |    |
| 4.4 | Alarmo   | configuratie                       |    |
|     | 4.4.1    | Bewegingsdetectie                  |    |
|     | 4.4.2    | Overige alarmen                    |    |
|     | 4.4.3    | Alarmingang                        |    |
|     | 4.4.4    | Alarm uit                          |    |
|     | 4.4.5    | Alarmserver                        |    |
| 4.5 | Event of | configuratie                       |    |
|     | 4.5.1    | Objectverwijdering                 |    |
|     | 4.5.2    | Exceptie                           | 40 |
|     | 4.5.3    | Lijnoverschrijding                 |    |
|     | 4.5.4    | Binnendringing                     |    |
|     | 4.5.5    | Indicator publieksdichtheid        |    |
|     | 4.5.6    | Indringer                          |    |
|     | 4.5.7    | Personentelling                    |    |
| 4.6 | Netwei   | kconfiguratie                      |    |
|     | 4.6.1    | TCP/IPv4                           |    |
|     | 4.6.2    | Poort                              |    |
|     | 4.6.3    | Server                             |    |
|     | 4.6.4    | DDNS                               |    |
|     | 4.6.5    | SNMP                               |    |
|     | 4.6.6    | 802.1X                             |    |
|     | 4.6.7    | RTSP                               |    |
|     | 4.6.8    | UPnP                               |    |
|     | 4.6.9    | E-mail                             |    |
|     | 4.6.10   | FTP                                |    |
|     | 4.6.11   | HTTPS                              |    |
|     | 4.6.12   | P2P (optioneel)                    | 59 |
|     | 4.6.13   | QoS                                | 60 |
| 4.7 | Beveili  | gingsconfiguratie                  | 60 |
|     | 4.7.1    | Gebruikersconfiguratie             | 60 |
|     | 4.7.2    | Online gebruiker                   | 62 |
|     | 4.7.3    | Lijsten voor blokkeren en toestaan | 62 |
|     | 4.7.4    | Beveiligingsbeheer                 | 62 |
| 4.8 | Onderł   | noud                               | 63 |
|     | 4.8.1    | Back-up en herstellen              | 63 |

|      |       | 4.8.2      | Herstart                           |    |
|------|-------|------------|------------------------------------|----|
|      |       | 4.8.3      | Upgraden                           | 64 |
|      |       | 4.8.4      | Log                                | 64 |
| 5    | Afs   | pelen      | -                                  | 65 |
|      | 5.1 I | Beeld opzo | oeken                              | 65 |
|      | 5.2   | Naar v     | video zoeken                       | 67 |
|      |       | 5.2.1      | Lokaal naar video zoeken           | 67 |
|      |       | 5.2.2      | Op Micro-SD Card naar video zoeken |    |
| Bijl | age   |            | -                                  | 70 |
| Bijl | age 1 | - Proble   | emopsporing                        | 70 |
| Bijl | age 2 | - Omsch    | hrijving van de presets            | 72 |
| -    | _     |            |                                    |    |

# 1 Netwerkverbinding

Sluit de IP-camera (IPC) via LAN of WAN aan via de browser Internet Explorer.

# 1.1 LAN

In LAN zijn er twee manieren om toegang te krijgen tot de IPC: 1. via de software Comelit Advance IP Tool; 2. via de browser Internet Explorer.

### 1.1.1 Toegang via Comelit Advance IP Tool

Netwerkverbinding:

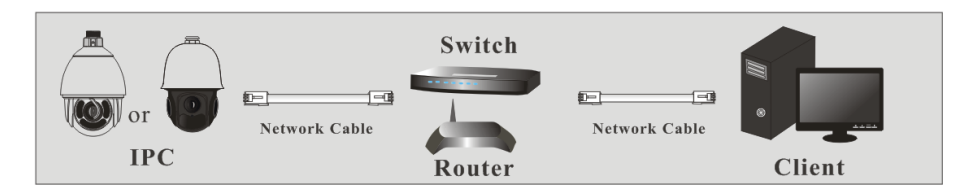

① Zorg ervoor dat de pc en IPC zijn verbonden met het LAN en dat de Comelit Advance IP Tool geïnstalleerd is op de pc.

(2) Dubbelklik op het symbool van de Comelit Advance IP Tool op de desktop om deze software uit te voeren, zoals hieronder wordt getoond:

| Device Network Search       |             |               |                   |               |               |            |                                                                   |                                                                                       |  |  |
|-----------------------------|-------------|---------------|-------------------|---------------|---------------|------------|-------------------------------------------------------------------|---------------------------------------------------------------------------------------|--|--|
| Immediate Refresh 🗸 🧻 About |             |               |                   |               |               |            |                                                                   |                                                                                       |  |  |
| Device Name                 | Device Type | Product Model | IP Address        | Http Port     | Data Port     | Subnet     | Modify Networ                                                     | k Parameter 🛛 🔺                                                                       |  |  |
| name                        | IPC         |               | 192.168.226.201   |               |               |            | Mac Address                                                       |                                                                                       |  |  |
|                             | IPC         |               | 192.168.1.2       |               |               | 255.255.   | IP Address                                                        | 192.168.226.201                                                                       |  |  |
|                             | IPC         |               |                   |               |               |            | Subnet Mask                                                       | 255.255.255.0                                                                         |  |  |
|                             |             |               |                   |               |               |            | Gateway                                                           | 192.168.226.1                                                                         |  |  |
|                             |             |               |                   |               |               |            | <ul> <li>Tip: Enter the then modify the Restore IPC De</li> </ul> | Modify<br>administrator password, an<br>e network parameters.<br>Ifault Configuration |  |  |
| Total Device:               | 3           | Local IP A    | ddress:192.168.1. | 4   Subnet Ma | isk:255.255.2 | :55.0   Ga | iteway: 192.168.                                                  | 1.1   DNS : 210.21.196.6                                                              |  |  |

③ Wijzig het IP-adres. Het standaard **IP-adres** van de camera is **192.168.1.150**. Klik op de gegevens van de camera in bovenstaande tabel om de netwerkgegevens aan de rechterkant weer te geven. Wijzig IP-adres en gateway van de camera en verzeker u ervan dat het netwerkadres zich in hetzelfde lokale netwerksegment bevindt als dat van de computer.

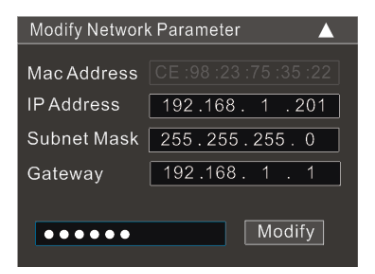

Bijvoorbeeld, het IP-adres van uw computer is 192.168.1.4. Dan moet het IP-adres van de camera worden veranderd in 192.168.1.X. Na het adres te hebben gewijzigd, voert u het wachtwoord van de beheerder in en klikt u op de knop "Modify" (Wijzigen) om de instelling te wijzigen.

### Het standaard wachtwoord van de beheerder is admin.

(4) Dubbelklik op het IP-adres, waarna op het systeem de IE-browser verschijnt voor de verbinding met de IPC. Volg de aanwijzingen om de ActiveX control te downloaden, installeren en uit te voeren.

| «Comelif |              |                     |
|----------|--------------|---------------------|
|          | Name:        | admin               |
|          | Password:    | Password            |
|          | Stream Type: | 1920x1080 25fps 🗸 🗸 |
|          | Language:    | English 🗸           |
|          |              | Remember me         |
|          |              | Login               |
|          |              |                     |

Voer in het aanmeldingsvenster de gebruikersnaam en het wachtwoord in.

# De standaard gebruikersnaam is admin, het standaard wachtwoord is admin

| Please change the default password 🛛 🗙 |  |    |        |  |  |  |
|----------------------------------------|--|----|--------|--|--|--|
| Modify Password -                      |  |    |        |  |  |  |
| New Password                           |  |    |        |  |  |  |
| Confirm Password                       |  |    |        |  |  |  |
| Do not show again                      |  | ОК | Cancel |  |  |  |

Het systeem toont bovenstaand tekstvak om u te vragen het standaard wachtwoord te veranderen. Voor de veiligheid van het account wordt ten sterkste aangeraden om het standaard wachtwoord te veranderen. Als "Do not show again" (Niet opnieuw tonen) wordt aangevinkt, zal het tekstvak de volgende keer niet worden weergegeven.

### 1.1.2 Toegang via Internet Explorer

De standaard netwerkinstellingen worden hieronder getoond:

IP-adres: **192.168.1.150** Subnetmasker: **255.255.255.0** Gateway: **192.168.1.1** HTTP: **80** Datapoort: **9008** 

Gebruik bovenstaande standaard instellingen bij de eerste aanmelding van de camera. Sluit de camera direct via de netwerkkabel op de computer aan.

| or O | Network Cable |          |
|------|---------------|----------|
| IPC  |               | Computer |

(1) Stel handmatig het IP-adres van de pc in, het netwerksegment moet hetzelfde zijn als de standaard instellingen van de IP-camera. Open de pagina voor netwerken en delen. Klik op "Local Area Connection" waarna het volgende venster verschijnt:.

| Local Area Connection Status |                    |
|------------------------------|--------------------|
| General                      |                    |
| Connection                   |                    |
| IPv4 Connectivity:           | Internet           |
| IPv6 Connectivity:           | No Internet access |
| Media State:                 | Enabled            |
| Duration:                    | 00:01:27           |
| Speed:                       | 100.0 Mbps         |
| Details                      |                    |
| Activity                     |                    |
| Sent —                       | - Neceived         |
| Bytes: 27,48                 | 0 778,065          |
| Properties Oisable           | Diagnose           |
|                              | Close              |

Selecteer "Properties" (Eigenschappen) en selecteer vervolgens het internetprotocol (bijvoorbeeld: IPv4). Klik vervolgens op de knop "Properties" om het netwerk van de pc in te stellen.

| Internet Protocol Version 4 (TCP/IPv4                                                                                                    | ) Properties                       |  |  |  |  |  |  |  |  |  |
|----------------------------------------------------------------------------------------------------|------------------------------------|--|--|--|--|--|--|--|--|--|
| General                                                                                                    |                                    |  |  |  |  |  |  |  |  |  |
| You can get IP settings assigned automatically if your network supports<br>this capability. Otherwise, you need to ask your network administrator<br>for the appropriate IP settings. |                                    |  |  |  |  |  |  |  |  |  |
| Obtain an IP address automatica                                                                                                    | Obtain an IP address automatically |  |  |  |  |  |  |  |  |  |
| Ouse the following IP address: —                                                                                                    |                                    |  |  |  |  |  |  |  |  |  |
| IP address:                                                                                                    | 192 . 168 . 226 . 4                |  |  |  |  |  |  |  |  |  |
| Subnet mask:                                                                                                    | 255.255.255.0                      |  |  |  |  |  |  |  |  |  |
| Default gateway:                                                                                                    | 192 . 168 . 226 . 1                |  |  |  |  |  |  |  |  |  |
| <ul> <li>Obtain DNS server address auto</li> </ul>                                                                                                    | omatically                         |  |  |  |  |  |  |  |  |  |
| • Use the following DNS server ad                                                                                                    | dresses:                           |  |  |  |  |  |  |  |  |  |
| Preferred DNS server:                                                                                                    | 192 . 168 . 226 . 1                |  |  |  |  |  |  |  |  |  |
| Alternate DNS server:                                                                                                    |                                    |  |  |  |  |  |  |  |  |  |
| Validate settings upon exit                                                                                                    | Advanced                           |  |  |  |  |  |  |  |  |  |
|                                                                                                    | OK Cancel                          |  |  |  |  |  |  |  |  |  |

(2) Open Internet Explorer en voer het standaard adres van de IPC in en bevestig.

③ Volg de instructies om te downloaden en installeer de ActiveX control.

(4) Voer de standaard gebruikersnaam en het wachtwoord in het aanmeldingsvenster in en ga dan naar Live-weergave.

### 1.2 WAN

> Open via de router of virtuele server

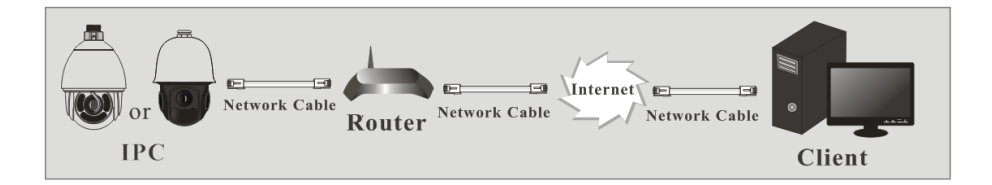

(1) Zorg ervoor dat de camera is verbonden met het lokale netwerk en meld de camera dan via LAN aan en ga naar Config $\rightarrow$ Network $\rightarrow$ Port menu om het poortnummer in te stellen.

| HTTP Port  | 80   |
|------------|------|
| HTTPS Port | 443  |
| Data Port  | 9008 |
| RTSP Port  | 554  |

Instelling poort

② Ga naar Config →Network→TCP/IP menu om het IP-adres te wijzigen.

| IPv4                               | IPv6   | PPPoE C  | onfig    | IP Change | Noti | ification | Config |  |
|------------------------------------|--------|----------|----------|-----------|------|-----------|--------|--|
| Obtain an IP address automatically |        |          |          |           |      |           |        |  |
| • Use the following IP address     |        |          |          |           |      |           |        |  |
| IP Add                             | dress  |          | 192.1    | 68.1.150  |      | Test      |        |  |
| Subnet Mask                        |        | 255.2    | 55.255.0 |           |      |           |        |  |
| Gateway                            |        | 192.16   | 8.1.1    |           |      |           |        |  |
| Prefer                             | red DN | S Server | 8.8.8.   | 8         |      |           |        |  |
| Altern                             | ate DN | S Server | 8.8.8.   | 8         |      |           |        |  |

Instelling van IP

③ Ga naar de beheerinterface van de router via Internet Explorer om het IP-adres en de poort van de camera in de "Virtuele server" in te voeren.

| Port Range  |       |    |       |          |                             |        |  |  |  |  |
|-------------|-------|----|-------|----------|-----------------------------|--------|--|--|--|--|
| Application | Start |    | End   | Protocol | IP Address                  | Enable |  |  |  |  |
| 1           | 9007  | to | 9008  | Both 👻   | 192.168.1. <mark>201</mark> |        |  |  |  |  |
| 2           | 80    | to | 81    | Both 💌   | 192.168.1.201               |        |  |  |  |  |
| 3           | 10000 | to | 10001 | Both 👻   | 192.168.1.166               |        |  |  |  |  |
| 4           | 21000 | to | 21001 | Both 👻   | 192.168.1.166               |        |  |  |  |  |

#### Instelling van de router

(4) Open Internet Explorer en voer het WAN IP en de http-poort in om toegang te krijgen. (bijvoorbeeld, als de http-poort is veranderd in 81, voert u "192.198.1.150:81" in bij de adresbalk van de webbrowser voor toegang).

#### > Toegang via PPPoE dial-up

#### Netwerkverbinding

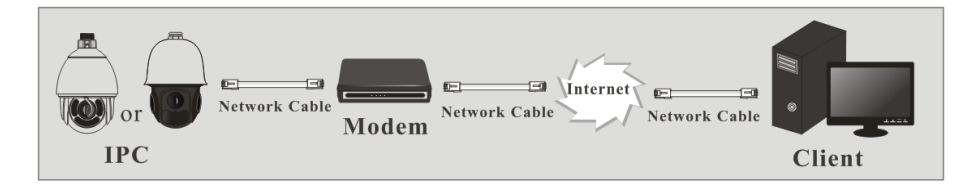

Toegang tot de camera via PPPoE auto dial-up. De stappen voor de instelling zijn als volgt:

(2) Ga naar Config  $\rightarrow$ Network $\rightarrow$ Port menu om het poortnummer in te stellen.

(2) Ga naar Config →Network→TCP/IP→PPPoE Config menu. Activeer PPPoE en voer vervolgens gebruikersnaam en wachtwoord van uw internetserviceprovider in.

| IPv4 IPv6 | PPPoE Conf | g IP Change Notification Config |
|-----------|------------|---------------------------------|
| Enable    |            |                                 |
| User Name | xx         | xxxx                            |
| Password  | ••         | ••••                            |
|           |            |                                 |
|           |            | Save                            |

③ Ga naar Config →Network→DDNS menu. Alvorens DDNS te configureren, moet u eerst een domeinnaam aanvragen. Raadpleeg DDNS configuratie voor gedetailleerde informatie.

④Open Internet Explorer en voer het domeinnaam en de http-poort in om toegang te krijgen.

#### Toegang via statische IP

#### Netwerkverbinding

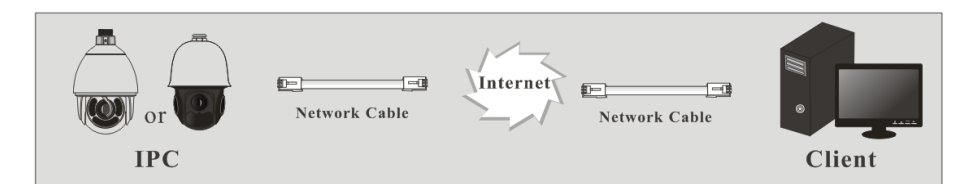

De instelstappen zijn als volgt:

(1) Ga naar Config $\rightarrow$ Network $\rightarrow$ Port menu om het poortnummer in te stellen.

(2) Ga naar Config →Network→TCP/IP menu om het IP-adres in te stellen. Vink "Use the following IP address" (Het volgende IP-adres gebruiken) aan en voer het statische IP-adres en andere parameters in.

③ Open Internet Explorer en voer het WAN IP en de http-poort in om toegang te krijgen.

### 2 Live-weergave

Na het aanmelden wordt het volgende venster getoond.

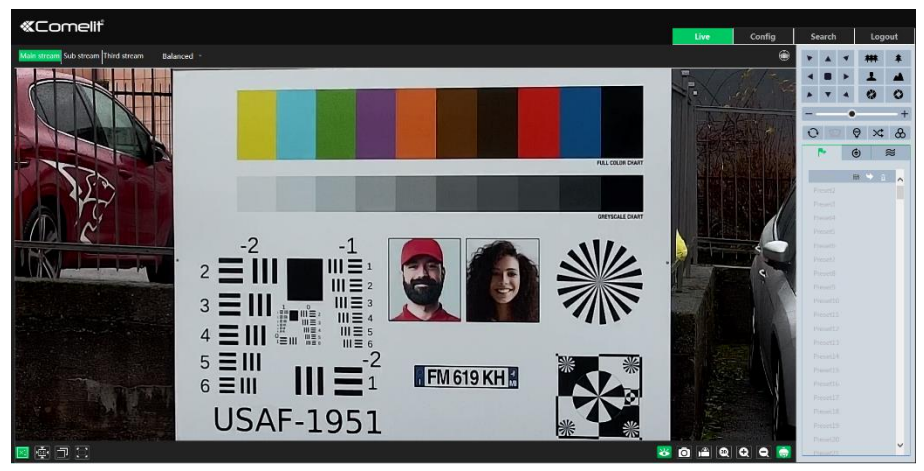

De beschrijvingen van de pictogrammen op de externe preview-interface zijn als volgt:

| Pictogram   | Beschrijving                                                                                                    | Pictogram | Beschrijving                   |
|-------------|----------------------------------------------------------------------------------------------------|-----------|--------------------------------|
| $\times 1$  | Originele grootte                                                                                                    |           | Indicator opname SD-kaart      |
|             | Correcte schaal aanpassen                                                                                                    | ø.        | Indicator kleur abnormaal      |
|             | Auto (het venster vullen)                                                                                                    | ۰         | Indicator abnormale helderheid |
|             | Volledig scherm                                                                                                    | 8         | Indicator scènewisseling       |
| <b>Q</b>    | Start/stop live-weergave                                                                                                    |           | Indicator lijnoverschrijding   |
| <b>U</b>    | Stop/start tweeweg-audio                                                                                                    |           | Indicator publieksdichtheid    |
| <b>(</b> 1) | Audio inschakelen/uitschakelen                                                                                                    | R         | Indicator personentelling      |
| Ō           | Snapshot                                                                                                    | ۲         | Indicator objectverwijdering   |
|             | Start/stop lokale opname                                                                                                    | 0         | Indicator binnendringing       |
| Q           | Inzoomen                                                                                                    | <b>P</b>  | Indicator indringer            |
| Q           | Uitzoomen                                                                                                    | ((10))    | Indicator sensoralarm          |
| ÷           | PTZ-regeling                                                                                                    | 东         | Indicator bewegingsalarm       |
| 30          | Na een druk op deze knop kunt u de cursor bewegen om de live-weergave in alle richtingen te<br>bekijken. Daarnaast kun u de linker muisknop ingedrukt houden en slepen om in te zoomen op<br>de live-weergave. |           |                                |

### Deze slimme alarmindicators knipperen alleen als de camera die functies ondersteunt en de bijbehorende gebeurtenissen geactiveerd zijn.

In de volledige schermmodus, dubbelklikken met de muis om af te sluiten of op de ESC-toets op het toetsenbord drukken.

Klik op de knop PTZ uitgebreid om het bedieningspaneel uit te rollen. In de externe preview-interface kunt u het beeld vanuit elke richting bekijken met behulp van het PTZ paneel. De beschrijvingen van het bedieningspaneel zijn als volgt:

| Pictogram    | Beschrijving                                                     | Pictogram    | Beschrijving                                                                |
|--------------|------------------------------------------------------------------|--------------|-----------------------------------------------------------------------------|
| •            | Klik erop om de dome<br>diagonaal naar linksboven<br>te draaien. | 4            | Klik erop om de dome diagonaal<br>naar rechtsboven te draaien.              |
|              | Klik erop om de dome omhoog te draaien.                          |              | Klik erop om het draaien van de<br>dome te stoppen.                         |
| ◄            | Klik erop om de dome<br>linksom te draaien.                      |              | Klik erop om de dome rechtsom te draaien.                                   |
| -            | Klik erop om de dome<br>diagonaal naar linksonder<br>draaien.    | 4            | Klik erop om de dome diagonaal<br>naar rechtsonder te draaien.              |
| ▼            | Klik erop om de dome<br>omlaag te draaien.                       | •            | Versleep de schuifbalk om de<br>draaisnelheid van de dome aan te<br>passen. |
| ***          | Klik erop om de<br>live-weergave uit te<br>zoomen.               | *            | Klik erop om de live-weergave in te zoomen.                                 |
|              | Focus -                                                          | 1            | Focus +                                                                     |
| $\mathbf{x}$ | Diafr -                                                          | \$           | Diafr +                                                                     |
| Ċ            | Autoscan                                                         |              | Veger                                                                       |
| Q            | Licht                                                            | $\mathbf{x}$ | Random scannen                                                              |
| 8            | Groep scannen                                                    |              | Preset                                                                      |
| ۲            | Tour                                                             | 2            | Track                                                                       |

Selecteer preset en klik op om de preset op te roepen. Selecteer en stel de preset in en klik op om de positie van de preset op te slaan. Selecteer de ingestelde preset en klik op om hem te wissen. Selecteer Tour en klik op om Tour te starten.

# 3 Instellingenmenu

Roep op het PTZ bedieningspaneel van Internet Explorer externe preview-interface Preset 95 op en klik op . Hierdoor wordt u naar het volgende instellingen-hoofdmenu gebracht.

- SYSTEM INFORMATION
   SYSTEM SETUP
   CAMERA SETUP
   DOME FUNCTION
   DISPLAY SETUP
   LOAD DEFAULT
   EXIT
- Het instellingenmenu kan worden weergegeven als de resolutie van live-weergave is ingesteld op 1920×1080.

Vanuit de interface van het hoofdmenu kunt u het menu selecteren met de pijltjestoetsen (

: om omhoog en omlaag door het menu te bewegen.

: om terug te keren naar het menu.

**Opmerking:** een streepje (-) voor het menu betekent dat het niet beschikbaar is. Verschillende modellen hebben verschillende menu's. De menu's in deze handleiding dienen alleen ter referentie.

### 3.1 Systeeminformatie

Selecteer System Information (Systeeminformatie) door op de knop A of V te klikken en

daarna op de knop 🕨 om naar het menu te gaan, zoals hieronder wordt getoond:

| - | SOFTWARE: | 4.2.1.0    |
|---|-----------|------------|
| - | FIRMWARE: | V1.6.10    |
| - | CAMERA:   | xxxx       |
| - | DATE:     | 2018-07-02 |
| - | TEMP:     | 35°C       |
| 1 | RETURN    |            |
| 0 | EXIT      |            |
|   |           |            |

U kunt hier de softwareversie en firmwareversie, camera, systeemtemperatuur, datum, dome-id, dome-protocol en baudsnelheid bekijken.

# 3.2 Systeeminstellingen

Selecteer System Setup (Systeeminstellingen) door op de knop 🥻 of 💌 te klikken en daarna op

de knop 🕨 om naar het menu te gaan, zoals hieronder wordt getoond:

1 AUTO PT FLIP: ON 1 NORTH SETUP 2 LANGUAGE SETUP: 2 NEW PASSWORD 3 RS485 SETUP: CHANGE PASSWORD 4 DATE SETUP: 3 AUTO EXIT TIME: OFF 5 TITLE SETUP: 4 RETURN 6 NEXT PAGE 0 EXIT 7 RETURN 0 EXIT

### 3.2.1 Automatisch PTZ draaien

Selecteer Auto PT Flip (Automatisch PTZ draaien) en klik daarna op om het menu aan de rechterkant in te stellen. Klik op of om ON/OFF te selecteren. Klik daarna op de knop om terug keren naar het menu links en klik op om Exit of Return te selecteren (de instellingen verlaten of terugkregen naar het hoofdmenu).

### 3.2.2 Taal instellen

Engels of Chinees.

### 3.2.3 RS485 setup (niet voor alle modellen beschikbaar)

Selecteer het RS485 instellingenmenu zoals hieronder wordt getoond:

| 1 | ID TYPE:   | SW      |
|---|------------|---------|
| 2 | DOME ID:   | 001     |
| 3 | PROTOCOL:  | PELCO-P |
| 4 | BAUD RATE: | 2400    |
| 5 | RETURN     |         |
| 0 | EXIT       |         |
|   |            |         |

Dome ID: van 001 tot 255. Protocol: PELCO-D of PELCO-P. Baudsnelheid: van 1200 tot 9600 bps.

### 3.2.4 Datum instellen

Selecteer het menu Date Setup (Datum instellen) zoals hieronder wordt getoond:

| 1 | DATE:  | 2018-07-02 |
|---|--------|------------|
| 2 | TIME:  | 14:27:06   |
| 3 | STORE  |            |
| 4 | RETURN |            |
| 0 | EXIT   |            |
|   |        |            |

- 1 Stel de datum en tijd in door op de pijltjestoetsen te klikken.
- 2 Selecteer STORE (Opslaan) om de instelling op te slaan.

### 3.2.5 Titel instellen

Selecteer het menu Title Setup (Titel instellen) zoals hieronder wordt getoond:

```
1 DOME TITLE:
name -----
2 STORE
3 RETURN
0 EXIT
```

Klik op de pijltjestoetsen om de titel in te stellen en sla de instelling op door STORE te selecteren.

### 3.2.6 Noorden instellen

Selecteer Next pag (Volgende pagina) en daarna het menu North Setup zoals hieronder wordt getoond:

| 1 STORE                         |
|---------------------------------|
| 2 RETURN                        |
| 3 EXIT                          |
| Press iris- to switch menu mode |
| and PTZ mode                    |

- 1 Selecteer een locatie door op de pijltjestoetsen te klikken.
- Selecteer STORE om de instelling op te slaan.
   De horizontale hoek zal de noordrichting gebrui
- 3 De horizontale hoek zal de noordrichting gebruiken als een referentie, anders zal het de horizontale bron als referentie gebruiken om het met de klok meedraaien van de camera weer te geven.
- (4) De verticale PTZ zal zijn hoogste punt als een referentie gebruiken (wanneer de camera parallel is met de horizontale grond) om de hoek weer te geven tussen de camera en de horizontale grond.

### 3.2.7 Nieuw wachtwoord en wachtwoord wijzigen

Selecteer het menu New Password (Nieuw wachtwoord) zoals hieronder getoond:

| 1 | ENTER PASSWORD:  |
|---|------------------|
|   |                  |
| 2 | CONFIRM PASSWORD |
|   |                  |
| 3 | CONFIRM          |
| 4 | RETURN           |
| 0 | EXIT             |
|   |                  |

Voer het wachtwoord in door te klikken op de knop

- Hiervoor kunnen de cijfers 0 t/m 9 worden gebruikt. Het wachtwoord moet 6 tekens lang zijn.  $\geq$
- Een leeg wachtwoordveld is ongeldig bij het instellen van het nieuwe wachtwoord.  $\geq$
- $\triangleright$ Het wachtwoord moet worden ingevoerd wanneer u zich de volgende keer aanmeldt.

Selecteer het menu Change Password (Wachtwoord wijzigen) zoals hieronder getoond:

1 ENTER OLD PASSWORD: . . . . . . 2 ENTER NEW PASSWORD **3 CONFIRM NEW PASSWORD** - - - - - -**4 RETURN** 0 EXIT

- ۶ Voer het huidige wachtwoord in en daarna twee keer het nieuwe wachtwoord.
- $\triangleright$ Door geen nieuw wachtwoord in te voeren, wordt het huidige wachtwoord gewist.

#### 3.2.8 Auto afsluittijd

Select Auto Exit Time om de tijd in te stellen waarop het menu automatisch wordt afgesloten.

### 3.3 Camera-instellingen

Selecteer Camera Setup (Camera-instellingen) door op de knop 🔺 of 💌 te klikken en daarna op

de knop 🕨 om naar het menu te gaan, zoals hieronder wordt getoond.

| 1 | CAMERA CONTROL  |
|---|-----------------|
| 2 | IMAGE SETUP     |
| 3 | LENS SETUP      |
| 4 | DAY NIGHT SETUP |
| - | SMART IR SETUP  |
| 5 | NEXT PAGE       |
| 6 | RETURN          |
| 0 | EXIT            |

- 1 INFRARED CONTROL: AUTO
- 2 PAL/NTSC: PAL
- 3 RETURN
- 0 EXIT

### 3.3.1 Camerabediening

Selecteer het menu Camera Control zoals hieronder getoond:

- 1 BRIGHTNESS: 2018-07-02
- 2 SHARPNESS: 14:27:06
- CONTRAST: 050
- HUE 050
- ANTIFLICKER: OFF
- 3 NEXT PAGE
- 4 RETURN
- 0 EXIT

- 1 WDR SETUP 2 HLC SETUP
- 3 BLC:
- 4 3D NR:

OFF

AUTO

- 5 COLOR LEVEL: 4
- 6 NEXT PAGE
- 7 RETURN
- 0 EXIT

| 1 | DEEOG SETUP |       |  |
|---|-------------|-------|--|
|   | GAMMA:      | DEEAU |  |
| - | VE:         | OFF   |  |
| - | HIGH SENSI: | OFF   |  |
| 2 | RETURN      |       |  |
| 0 | EXIT        |       |  |
|   |             |       |  |
|   |             |       |  |
|   |             |       |  |

Brightness (helderheid): stelt het helderheidsniveau van het beeld in.

Sharpness (scherpte): stelt het scherpteniveau van het beeld in.

Contrast: stelt het contrast van het beeld in (niet voor alle modellen beschikbaar).

Hue (tint): stelt de tint van het beeld in (niet voor alle modellen beschikbaar).

Antiflicker (niet voor alle modellen beschikbaar):

- OFF: schakelt de antiflicker-functie uit. Dit wordt meestal buiten gebruikt.
- 50Hz: reduceert flikkeren in verlichtingsomstandigheden van 50Hz.
- 60Hz: reduceert flikkeren in verlichtingsomstandigheden van 60Hz.

**WDR setup** (WDR-instelling): WDR kan de camera bijstellen om een beter beeld te leveren wanneer er tegelijkertijd zeer lichte als zeer donkere omstandigheden in het beeldveld heersen.

**Opmerking**: de opname wordt een paar seconden gestopt wanneer de modus verandert van niet-WDR naar WDR-modus.

**HLC Setup** (HLC-instelling): indien AAN, vermindert de felheid van het totale beeld door het licht te onderdrukken van het lichtste gebied in het beeld en de omvang van het halogebied te verkleinen.

- HLC-niveau: van 00 tot 20.
- **BLC**: Indien AAN, wordt de automatische belichting geactiveerd afhankelijk van de scène, zodat het object van het beeld in het donkerste gebied duidelijk te zien zal zijn.

**3D-NR**: (Auto, Low, Middle, High). Vermindert de ruis in de helderheid en kleur van het beeld bij slecht licht.

Color Level (Kleurniveau): past de saturatie van het beeld aan (van 0 tot 7).

**Defog Setup**: (Auto, Manual). Activeert en stelt een geschikte waarde in, op basis van mistige, stoffige, smogachtige of regenachtige omstandigheden, om een helder beeld te krijgen.

Gamma: meet het beeldcontrast (niet voor alle modellen beschikbaar).

VE: zichtverbetering (niet voor alle modellen beschikbaar).

Hoge gevoeligheid: naar behoefte instellen (niet voor alle modellen beschikbaar).

### 3.3.2 Beeldinstellingen

Selecteer het menu Image Setup zoals hieronder getoond:

| 1 | AE SETUP    |     |
|---|-------------|-----|
| 2 | WB SETUP    |     |
| 3 | AGC:        | 11  |
| 4 | IMAGE FLIP: | OFF |
| - | HR:         | ON  |
| 5 | RETURN      | •   |
| 0 | EXIT        |     |
|   |             |     |

#### AE Setup (AE-instelling)

Selecteer het menu AE Setup zoals hieronder getoond:

| 1 | AE MODE:    | Αυτο |
|---|-------------|------|
| - | BRIGHTNESS: | 10   |
| - | SHUTTER:    | 22   |
| - | IRIS:       | 10   |
| - | GAIN:       | 09   |
| 2 | RETURN      |      |
| 0 | EXIT        |      |
|   |             |      |

AE MODE: Auto, Helder, Sluiter, Diafragma of Handmatig.

**Brightness** (Helderheid): van 0 (donkerst) tot 20 (lichtst). Alleen beschikbaar als Bright-modus geselecteerd is.

**Shutter** (Sluiter): hoe lager de waarde, hoe lichter het beeld is. Alleen beschikbaar als de modus Shutter of Manual geselecteerd is.

**IRIS** (Diafragma): hoe hoger de waarde, hoe meer licht er binnenkomt. Alleen beschikbaar als de modus IRIS of Manual geselecteerd is.

Gain (Versterking): stelt de waarde in. Alleen beschikbaar als modus Manual geselecteerd is.

#### WB Setup (WB-instelling)

Selecteer het menu WB Setup zoals hieronder getoond:

| 1 WB MODE: AUTO<br>- MWB RED GAIN: 10<br>- MWB BLUE GAIN: 10<br>2 RETURN<br>0 EXIT | MODE: AUTO<br>3 RED GAIN: 10<br>3 BLUE GAIN: 10<br>URN |
|------------------------------------------------------------------------------------|--------------------------------------------------------|
|------------------------------------------------------------------------------------|--------------------------------------------------------|

WB Mode: Witbalansmodus Auto of Manual (Handmatig).

MWB Red Gain: stelt de rode versterkingswaarde in. Alleen beschikbaar als de modus Manual geselecteerd is

**MWB Blue Gain**: stelt de blauwe versterkingswaarde in. Alleen beschikbaar als de modus Manual geselecteerd is.

#### AGC

Automatische versterkingsregeling Van 0 tot 15

#### Image Flip (Beeld draaien)

- MIRR: spiegel. Draait het beeld horizontaal.
- FLIP: draait het beeld verticaal.
- \* ROTA: draaien. Draait het beeld horizontaal en verticaal.

#### 3.3.3 Lens-instellingen

Selecteer het menu Lens Setup zoals hieronder getoond:

| 1 | FOCUS LIMIT:   | 1M  |
|---|----------------|-----|
| 2 | ZOOM MAG DISP: | OFF |
| 3 | ZOOM SPEED:    | 3   |
| 4 | SCAN SPEED:    | 10  |
| - | DZOOM:         | OFF |
| 5 | LEN INITIALIZE |     |
| 6 | RETURN         |     |
| 0 | EXIT           |     |
|   |                |     |

#### • Focus Limit (Scherpstellingslimiet)

Stelt de dichtstbijzijnde brandpuntafstand in.

#### • Zoom MAG DISP (Zoomvergroting beschikbaar)

Indien "ON" is geselecteerd, ziet u de zoomvergroting in de live-weergave

#### Zoom Speed (Zoomsnelheid)

Wijzigt de zoomsnelheid. Het bereik loopt van 1 tot 3.

#### • Scan Speed (Scansnelheid)

Wijzigt de scansnelheid. Het bereik loopt van 1 tot 20.

#### • DZoom

Digitale zoommodus (niet voor alle modellen beschikbaar).

#### • Len Initialize (Lens initialiseren)

Selecteer om alle lensparameters te herstellen naar de standaard fabrieksinstellingen.

#### 3.3.4 Dag- en nachtmodus

Selecteer het menu Day & Night Mode zoals hieronder getoond:

|   | 1 | DAY NIGHT MODE: | AUTO  |
|---|---|-----------------|-------|
|   | - | DAY TIME:       | 07:00 |
|   | - | NIGHT TIME:     | 19:00 |
|   | 2 | IR SENSITIVITY: | MIDD  |
|   | 3 | RETURN          |       |
|   | 0 | EXIT            |       |
| _ |   |                 |       |

Auto: de camera wisselt automatisch tussen dag- en nachtmodus, afhankelijk van de verlichtingsomstandigheden.

Night (Nacht): de camera staat altijd in nachtmodus (zwart-wit).

Day (Dag): de camera staat altijd in dagmodus (kleur).

**Time** (Tijd): de camera wisselt tussen dag- en nachtmodus, afhankelijk van de instelling van dag- en nachttijd.

#### IR Sensitivity (IR-gevoeligheid)

Stelt het niveau in van de IR-gevoeligheid (Low, Middle, High, Custom).

### 3.3.5 Infrarood-bediening

Auto, ON of OFF.

### 3.3.6 Videoformaat

PAL of NTSC.

### 3.4 Dome-functie

Selecteer het menu Dome Function zoals hieronder getoond:

PRESET SETUP
 CRUISE SETUP
 GROUP SETUP
 TASK SETUP
 TRACE SETUP
 NEXT PAGE
 RETURN
 EXIT

- 1 ALARM SETUP
- 2 HOME POSITION
- WIPER SETUP
- 3 RETURN
- 0 EXIT

### 3.4.1 Preset instellen

Deze functie wordt gebruikt om de specifieke positie van pan, kantel, zoom en focus op te slaan, om snel naar deze positie te kunnen terugkeren, door het oproepen van een preset.

(1) Selecteer het menu Preset Setup zoals hieronder getoond.

| 1 | PRESET NO:      | 001 |
|---|-----------------|-----|
| 2 | EDIT CUR PRESET |     |
| 3 | DEL CUR PRESET  |     |
| 4 | DEL ALL PRESET  |     |
| 5 | RETURN          |     |
| 0 | EXIT            |     |
|   |                 |     |
|   |                 |     |

- 2 Selecteer het preset-nummer.
- ③ Selecteer het menu Edit CUR Preset (Huidig Preset aanpassen) zoals hieronder getoond:

```
    PRESET NO: 1
    TITLE: Z
    SAVE CUR PRESET

Press iris- to switch menu mode
and PTZ mode
```

- ④ Druk op Iris (Diafragma)- om te wisselen tussen menu-modus en PTZ-modus en andersom. Selecteer de preset-positie met de pijltjestoetsen.
- (5) Stel de titel in door te klikken op **A** of **Y**.
- 6 Sla de instelling op.

### 3.4.2 Cruise (Tour) Setup (Tour-instellling)

Selecteer het menu Cruise Setup zoals hieronder getoond:

CRUISE NO: 1
 EDIT CUR CRUISE
 RUN CUR CRUISE ...
 DEL ALL CRUISE
 RETURN
 EXIT

Door de presets in een Tour-lijst op te slaan, kan het systeem deze presets achtereenvolgens oproepen op de ingestelde tijd tijdens het uitvoeren van de Tour-opdracht.

- 1) Selecteer het Tour-nummer.
- (2) Selecteer het menu Edit CUR Cruise (Huidige Tour aanpassen) zoals hieronder getoond. Deze camera ondersteunt 8 Tours met 16 presets per Tour.

Selecteer het Preset-nummer (van 1 tot 360) en de dwell-tijd (van 5 tot 240 seconden).

- ③ Voer CUR Cruise (HUID. Tour) uit. De camera zal de Tour automatisch starten.
- (4) Selecteer STORE (Opslaan) om de instelling op te slaan.

### 3.4.3 Group Setup (Groep instellen)

Selecteer het menu Grouping Setup zoals hieronder getoond:

1 EDIT GROUP 2 RUN GROUP . . . 3 DEL GROUP 4 RETURN 0 EXIT

Selecteer het menu Edit Group (Groep aanpassen) zoals hieronder getoond:

01: CRU1 02: CRU2 03: CRU3 04: CRU4 05: CRU5 06: CRU6 07: CRU7 08: CRU8 A: STORE B: CANCEL

Er kunnen 8 Tours in een groep worden ingesteld. CRU 1 staat voor Tour 1, CRU 2 staat voor Tour 2 enzovoorts. "Run Group" betekent dat de Tours achtereenvolgens worden uitgevoerd.

### 3.4.4 Task Setup (Taakinstelling)

Selecteer het menu Task Setup zoals hieronder getoond:

1 TASK: OFF 2 TASK SETTING 3 DELETE TASK 4 RETURN 0 EXIT

Door 24 uur onder te verdelen in diverse periodes en verschillende opdrachten toe te kennen aan elke periode, zal het camerasysteem automatisch de opdrachten uitvoeren volgens de ingestelde tijd als er geen activiteit is.

- 1 Schakel de taak in.
- 2 Stel de taak in.

| FC         | RMAT:   | TIME/FU | JNC/NO |   |
|------------|---------|---------|--------|---|
| 1          | 00:00 - | - 00:00 | NON: 0 | 0 |
| 2          | 00:00 - | - 00:00 | NON: 0 | 0 |
| 3          | 00:00 - | - 00:00 | NON: 0 | 0 |
| 4          | 00:00 - | - 00:00 | NON: 0 | 0 |
| <b>A</b> : | NEXT    | PAGE    |        |   |
| <b>B</b> : | STOR    | E       |        |   |
| <b>C</b> : | CANC    | EL      |        |   |

Tijdsformaat: Starttijd - Eindtijd. De taken worden automatisch in chronologische volgorde uitgevoerd. Type taak: NON (geen), RSC (willekeurig scannen), ASC (automatisch scannen), PRE (preset), CRU (Tour), TRA (track).

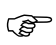

**Opmerking**: De functie Home-positie wordt uitgeschakeld als Taakinstelling wordt geactiveerd.

### 3.4.5 Trace (Pattern) Setup (Track [patroon] instellen)

Selecteer het menu Trace Setup zoals hieronder getoond:

| 1 | TRACK NO:     | 1 |
|---|---------------|---|
| 2 | TRACK SETTING |   |
| 3 | RUN CUR TRACK |   |
| 4 | DEL CUR TRACK |   |
| 5 | RETURN        |   |
| 0 | EXIT          |   |
| 0 | EXII          |   |

Deze functie wordt gebruik om de bewerking van pan, kantel, zoom en focus op te slaan, om te worden herhaald bij het uitvoeren van de track.

- 1) Selecteer het track-nummer.
- (2) Selecteer het menu Track Setting. Klik op "Iris-" om de opname van de track te starten (max. 180 seconden). Bedien de dome-beweging met de pijltjestoetsen en sla daarna de instelling op. Als de tijd de 180 seconden overschrijdt, zal het systeem automatisch de bewerkingsdata opslaan en terugkeren naar het vorige menu. Daarnaast kunnen er voor elke track 360 opdrachten worden opgeslagen. Als het aantal van 360 opdrachten wordt overschreden, zal het systeem automatisch de eerste 360 opdrachten opslaan en terugkeren naar het vorige menu.
- ③ Selecteer "RUN CUR TRACK..." (Huidige track uitvoeren) om de opdracht uit te voeren.

### 3.4.6 Alarm Setup (niet voor alle modellen beschikbaar)

Selecteer het menu Alarm Setup zoals hieronder getoond:

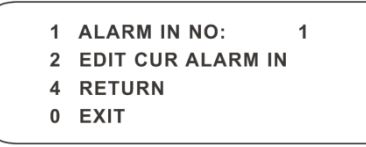

- 1 Selecteer het alarm-nummer.
- (2) Selecteer het menu EDIT CUR ALARM IN (Huidig alarm in aanpassen) zoals hieronder getoond:

| 1 | ALARM IN CON:  | N.O   |
|---|----------------|-------|
| 2 | ALARM IN MODE: | ON    |
| 3 | ALARM CALL:    | PRE50 |
| 4 | ALARM OVER:    | NONE  |
| 5 | OUTPUT ENABLE: | OFF   |
| 6 | RETURN         |       |
| 0 | EXIT           |       |
|   |                |       |

ALARM IN CON: Normaal geopend (NO) of normaal gesloten (NC).

ALARM IN MODE: ON, OFF of Time.

**ALARM CALL**: de Preset/Tour/Track/Scan oproepen. Tijdens de alarminvoer zal de camera automatisch de ingestelde functie starten.

**ALARM OVER**: de Preset/Tour/Track/Scan oproepen. Als de alarmtrigger stopt, zal de camera automatisch de ingestelde functie starten.

**OUTPUT ENABLE** (Uitvoer inschakelen): indien AAN, zal de camera, wanneer er een alarminvoer optreedt, de alarminformatie uitvoeren.

Ì

Opmerking: Als de dome in alarm is, kan hij geen opdracht uitvoeren.

### 3.4.7 Home-positie

Selecteer het menu Home Position zoals hieronder getoond:

| 1 | HOME:             | OFF           |
|---|-------------------|---------------|
| 2 | HOME SET:         | <b>PRE 70</b> |
| 3 | DELAY TIME (SEC): | 007           |
| 4 | RETURN            |               |
| 0 | EXIT              |               |
|   |                   |               |

- ① Schakel de Home-functie in (ON) en selecteer de preset (in Home set).
- 2 Selecteer de vertragingstijd (van 7 tot 180 seconden) en verlaat het menu.

Als de stand-by tijd de vertragingstijd overschrijdt, zal de camera automatisch de ingestelde preset uitvoeren.

#### 3.4.8 Wiper Setup (Veger instellen) (niet voor alle modellen beschikbaar)

Selecteer het menu Wiper Setup zoals hieronder getoond:

- (1) Stel het snelheidsniveau en de uitvoertijd in.
- 2 Activeer "START" om de veegfunctie in te schakelen.

# 3.5 Weergaveinstellingen

U kunt titelweergave en tijdsweergave inschakelen.

| 1 | TITLE DISP:   | ON  |
|---|---------------|-----|
| 2 | TIME DISPLAY: | ON  |
| - | TEMP DISPLAY: | OFF |
| - | DIRECTION:    | OFF |
| - | PRE TITLE:    | OFF |
| - | SYSTEM:       | ON  |
| 3 | RETURN        |     |
| 0 | EXIT          |     |
|   |               |     |

### 3.6 Standaard laden

Er zijn drie menu's: master reset, master clear en master reboot.

Master Reset (Master herstellen): herstelt de standaard fabrieksinstellingen van de camera maar wist niet de parameters zoals Preset, Tour.

Master Clear (Master wissen): herstelt de standaard fabrieksinstellingen van de camera.

System Reboot (Systeem rebooten): herstart de camera.

# 4 Configuratie netwerkcamera

Selecteer in de Webcam client "Config" om naar de configuratie-interface te gaan. **Opmerking**: indien van toepassing, klik op "Save" (Opslaan) om de instellingen op te slaan.

# 4.1 Systeemconfiguratie

### 4.1.1 Basisinformatie

In de interface Basic Information kunt u informatie over het toestel vinden.

| Device Name         |                   |  |
|---------------------|-------------------|--|
| Product Model       | IPPTZA02Z20A      |  |
| Brand               | Comelit           |  |
| Software Version    | 4.2.1.0(25406)    |  |
| Software Build Date |                   |  |
| Kernel Version      |                   |  |
| Hardware Version    |                   |  |
| Onvif Version       | 18.06             |  |
| OCX Version         |                   |  |
| MAC                 | 00:18:ae:aa:18:38 |  |
| PTZ Version         |                   |  |
| Camera Type         | M220IM            |  |
| Device ID           |                   |  |
|                     |                   |  |

Sommige versies kunnen de ID- en QR-code van het toestel ondersteunen. Als P2P is geactiveerd (zie Netwerkconfiguratie-P2P), kan de netwerkcamera snel worden toegevoegd aan de mobiele bewakings-client, door de QR-code te scannen of de toestel-ID in te voeren.

### 4.1.2 Datum en tijd configureren

Ga naar Config $\rightarrow$ System $\rightarrow$ Date and Time. Zie de volgende interface.

| Zone Date and Time |                                                         |  |  |  |  |  |  |  |  |  |
|--------------------|---------------------------------------------------------|--|--|--|--|--|--|--|--|--|
| Zone               | GMT+01 (Amsterdam, Berlin, Rome, Stockholm, Warsaw) 🛛 💙 |  |  |  |  |  |  |  |  |  |
| ☑ DST              |                                                         |  |  |  |  |  |  |  |  |  |
| O Auto DST         |                                                         |  |  |  |  |  |  |  |  |  |
| Manual D           | st                                                      |  |  |  |  |  |  |  |  |  |
| Start Time         | e 🛛 January 🛩 First 🔽 Sunday 🛩 00 🗹 Hour                |  |  |  |  |  |  |  |  |  |
| End Time           | February 🗸 First 🔽 Monday 💙 00 💙 Hour                   |  |  |  |  |  |  |  |  |  |
| Time Offs          | et 120 Minutes                                          |  |  |  |  |  |  |  |  |  |

Selecteer de tijdzone en DST zoals vereist.

Klik op het tabblad "Date and Time" (Datum en tijd) om de tijdmodus in te stellen.

| Zone   | Date and Time                   |                             |
|--------|---------------------------------|-----------------------------|
| Time N | lode:                           |                             |
|        | Synchronize with NTP server     |                             |
|        | NTP server: time.windows.com    | Update period: 1440 Minutes |
|        | Synchronize with computer time  |                             |
|        | Date 2020-01-15 Time 08:33:21   |                             |
|        | O Set manually                  |                             |
|        | Date 2020-01-15 📰 Time 08:33:46 |                             |

### 4.1.3 Lokale configuratie

Ga naar Config→System→Local Config om het opslagpad van de vastgelegde afbeeldingen en opgenomen video's op de lokale pc op te slaan. Er is ook een optie om de bitrate-weergave in de geregistreerde banden in of uit te schakelen.

| Save snapshots to       | C:\Program Files\N   | etAIIPCamera | Browse |
|-------------------------|----------------------|--------------|--------|
| Save recording files to | C:\Users\fabio.staff | oni\Desktop  | Browse |
| Bitrate Overlay         | Open                 | O Close      |        |

### 4.1.4 Opslag

| Management Reco             | ord Snapshot                                                                  |   |  |  |  |  |  |  |  |  |
|-----------------------------|-------------------------------------------------------------------------------|---|--|--|--|--|--|--|--|--|
| Total picture<br>capacity   | 76 MB                                                                         |   |  |  |  |  |  |  |  |  |
| Picture remaining<br>space  | 0 MB                                                                          |   |  |  |  |  |  |  |  |  |
| Total recording<br>capacity | 7488 MB                                                                       |   |  |  |  |  |  |  |  |  |
| Record remaining<br>space   | 2048 MB                                                                       |   |  |  |  |  |  |  |  |  |
| State                       | Normal                                                                        |   |  |  |  |  |  |  |  |  |
| Snapshot Quota              |                                                                               | % |  |  |  |  |  |  |  |  |
| Video Quota                 | 99                                                                            |   |  |  |  |  |  |  |  |  |
| Changes in the quota r      | Changes in the quota ratio need to be formatted before they become effective. |   |  |  |  |  |  |  |  |  |
|                             | Eject Format                                                                  |   |  |  |  |  |  |  |  |  |

Ga naar Config→System→Storage om naar de onderstaande interface te gaan.

#### • Beheer micro-SD card

Klik op de knop "Format" (Formatteren) om de micro-SD kaart te formatteren. Als u op deze knop klikt, worden alle gegevens gewist.

Klik op de knop "Eject" (Uitwerpen) om het schrijven van gegevens naar de micro-SD kaart te stoppen. Vervolgens kan de micro-SD kaart veilig worden verwijderd.

Snapshot Quota (Snapshotquota): stelt de hoeveelheid vastgelegde beelden op de micro-SD kaart in.

Video Quota (Videoquota): stelt de hoeveelheid opgenomen video's op de micro-SD kaart in.

#### • Instellingen opnameschema

1. Ga naar Config→System→Storage→Record om toegang te krijgen tot de onderstaande interface.

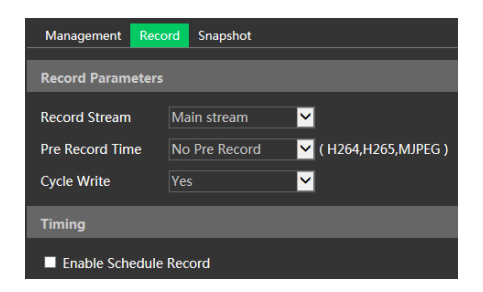

2. Stel opnamestream, vooropnametijd en cyclus-schrijven in.

Pre Record Time (Vooropnametijd): Voor het instellen van de tijd voordat dat daadwerkelijke opname start.

3. Stel het opnameschema in. Vink "Enable Schedule Record" (Opnameschema activeren) aan en stel het schema in.

|            |      |       |       |     |   |   |   |   |     |   |    |    |    |    |    |    |    |    |    |    | •  | Era | se ( | D Ac | bb |
|------------|------|-------|-------|-----|---|---|---|---|-----|---|----|----|----|----|----|----|----|----|----|----|----|-----|------|------|----|
| Week       | Sch  | edu   |       |     |   |   |   |   |     |   |    |    |    |    |    |    |    |    |    |    |    |     |      |      |    |
| -          | 0    | 1     | 2     | 3   | 4 | 5 | 6 | 7 | 8   | 9 | 10 | 11 | 12 | 13 | 14 | 15 | 16 | 17 | 18 | 19 | 20 | 21  | 22   | 23   | 24 |
| Sun.       | 00   | :00-: | 24:00 |     |   |   |   |   |     |   |    |    |    |    |    |    |    |    |    |    |    | Mar | nual | Inpu | ŧ  |
|            | 0    | 1     | 2     | 3   | 4 | 5 | 6 | 7 | 8   | 9 | 10 | 11 | 12 | 13 | 14 | 15 | 16 | 17 | 18 | 19 | 20 | 21  | 22   | 23   | 24 |
| Mon.       | 00   | :00-2 | 24:00 | 1   |   |   |   |   |     |   |    |    |    |    |    |    |    |    |    |    |    | Mar | nual | Inpu | t  |
| _          | 0    | 1     | 2     | 3   | 4 | 5 | 6 | 7 | 8   | 9 | 10 | 11 | 12 | 13 | 14 | 15 | 16 | 17 | 18 | 19 | 20 | 21  | 22   | 23   | 24 |
| Tue.       | 00   | :00-2 | 24:00 |     |   |   |   |   |     |   |    |    |    |    |    |    |    |    |    |    |    | Mar | nual | Inpu | ť  |
|            | 0    | 1     | 2     | 3   | 4 | 5 | 6 | 7 | 8   | 9 | 10 | 11 | 12 | 13 | 14 | 15 | 16 | 17 | 18 | 19 | 20 | 21  | 22   | 23   | 24 |
| Wed.       | 00   | :00-2 | 24:00 | 1   |   |   |   |   |     |   |    |    |    |    |    |    |    |    |    |    |    | Mar | nual | Inpu | ł  |
|            | 0    | 1     | 2     | 3   | 4 | 5 | 6 | 7 | 8   | 9 | 10 | 11 | 12 | 13 | 14 | 15 | 16 | 17 | 18 | 19 | 20 | 21  | 22   | 23   | 24 |
| Thu.       | 00   | :00-: | 24:00 | 1   |   |   |   |   |     |   |    |    |    |    |    |    |    |    |    |    |    | Mar | nual | Inpu | t  |
|            | 0    | 1     | 2     | 3   | 4 | 5 | 6 | 7 | 8   | 9 | 10 | 11 | 12 | 13 | 14 | 15 | 16 | 17 | 18 | 19 | 20 | 21  | 22   | 23   | 24 |
| Fri.       | 00   | :00-2 | 24:00 | 1   |   |   |   |   |     |   |    |    |    |    |    |    |    |    |    |    |    | Mar | nual | Inpu | ť  |
| <b>.</b> . | 0    | 1     | 2     | 3   | 4 | 5 | 6 | 7 | 8   | 9 | 10 | 11 | 12 | 13 | 14 | 15 | 16 | 17 | 18 | 19 | 20 | 21  | 22   | 23   | 24 |
| Sat.       | 00   | :00-2 | 24:00 | 1   |   |   |   |   |     |   |    |    |    |    |    |    |    |    |    |    |    | Mar | nual | Inpu | ť  |
|            |      |       |       |     |   |   |   |   |     |   |    |    |    |    |    |    |    |    |    |    |    |     |      |      |    |
| Holida     | ay S | chec  | iule  |     |   |   |   |   |     |   |    |    |    |    |    |    |    |    |    |    |    |     |      |      |    |
|            | Da   | ate   | 11-   | -12 |   |   |   |   | Add |   |    |    |    |    |    |    |    |    |    |    |    |     |      |      |    |
|            |      |       |       |     |   |   |   |   |     |   |    |    |    |    |    |    |    |    |    |    |    |     |      |      |    |
|            |      |       |       |     |   |   |   | 7 | 8   | 9 |    |    |    |    |    |    |    |    |    |    |    |     |      |      |    |
|            | 00   | :00-: | 24:00 |     |   |   |   |   |     |   |    |    |    |    |    |    |    |    |    |    |    | Mar | nual | Inpu | -  |

#### Weekschema

Stel de alarmopnametijd in van maandag tot en met zondag voor één week. Elke dag is verdeeld in stukjes van een uur. Groen betekent gepland. Blanco betekent niet gepland.

"Add" (Toevoegen): het schema toevoegen voor een specifieke dag. De muis verslepen om de tijd in te stellen op de tijdslijn.

"Erase" (Wissen): het schema verwijderen. De muis verslepen om de tijd op de tijdslijn te verwijderen. Manual Input (Handmatige invoer): klik hierop op een specifieke dag om een specifieke start- en eindtijd in te voeren.

#### Dagschema

Stel de alarmtijd in voor een speciale dag, bijvoorbeeld een vrije dag. Opmerking: Het schema voor de vrije dagen heeft de prioriteit boven het weekschema.

#### • Snapshot-instellingen

Ga naar Config→System→Storage→Snapshot om toegang te krijgen tot de onderstaande interface.

| Management Rec         | ord Snapshot |          |  |  |  |  |  |  |  |
|------------------------|--------------|----------|--|--|--|--|--|--|--|
| Snapshot Parameters    |              |          |  |  |  |  |  |  |  |
| Image Format           | JPEG         | <b>~</b> |  |  |  |  |  |  |  |
| Resolution             | 704x576      | <b>∽</b> |  |  |  |  |  |  |  |
| Image Quality          | Low          | <b>~</b> |  |  |  |  |  |  |  |
| Event Trigger          |              |          |  |  |  |  |  |  |  |
| Snapshot Interval      | 1            | Second   |  |  |  |  |  |  |  |
| Snapshot Quantity      | 5            |          |  |  |  |  |  |  |  |
| Timing                 |              |          |  |  |  |  |  |  |  |
| Enable Timing Cooperat |              |          |  |  |  |  |  |  |  |
| Snapshot Interval      | 5            | Second   |  |  |  |  |  |  |  |

Stel het formaat, de resolutie en kwaliteit van het op de micro-SD kaart opgeslagen beeld, het snapshot-interval en het aantal en de timing van de snapshots hier in.

**Snapshot Quantity** (Aantal snapshots): is het maximum aantal snapshots. Het actuele aantal snapshots kan kleiner zijn dan deze waarde. Als de tijd dat een alarmgebeurtenis optreedt korter is dan de tijd voor het maken van foto's, dan is de werkelijke hoeveelheid snapshots minder dan het ingestelde aantal snapshots.

**Enable Timing Snapshot** (Timing van snapshot activeren): activeer eerst timing van de snapshots en stel vervolgens het snapshot-interval en het schema in. De instelstappen van het schema zijn dezelfde als die voor het opnameschema.

### 4.2 Beeldconfiguratie

### 4.2.1 Video / Audio configureren

Ga naar Image→Video/Audio interface zoals hieronder getoond. Stel hier de resolutie, framesnelheid, type bitrate, videokwaliteit en dergelijke in.

| Video  |                                   |                       |            |              |               |               |                  |                   |                  |  |  |
|--------|-----------------------------------|-----------------------|------------|--------------|---------------|---------------|------------------|-------------------|------------------|--|--|
| Index  | Stream Name                       | Resolution            | Frame Rate | Bitrate Type | Bitrate(Kbps) | Video Quality | I Frame Interval | Video Compression | Profile          |  |  |
|        |                                   | 1920x1080 🔽           |            | VBR 🗹        | 2048 🖌        | Higher 🔽      |                  | H265 🛩            | High Profile 🗸 🗸 |  |  |
|        |                                   | 352x288               |            | CBR 🔽        | 128 🖌         | Highest 🔽     |                  | H265 🔽            | High Profile 🖂 🖂 |  |  |
|        |                                   | 704x576 🗹             |            | CBR 🔽        | 512 👻         | Higher 🔽      |                  | H265 🔽            | High Profile 🖂   |  |  |
| Send S | Send Snatolhot 2 Size: (35):2288) |                       |            |              |               |               |                  |                   |                  |  |  |
| Vid    | Video encode slice split          |                       |            |              |               |               |                  |                   |                  |  |  |
| War    | termark ( H264 , H26              | 5) Watermark content: |            |              |               |               |                  |                   |                  |  |  |

Klik op het tabblad "Audio" om naar de interface te gaan zoals hieronder getoond.

| Video Audio                 |       |   |                    |   |
|-----------------------------|-------|---|--------------------|---|
| Enable<br>Audio<br>Encoding | G711A | Y | Audio Type<br>Save | ~ |

Er kunnen drie video-streams worden ingesteld.

Resolution (Resolutie): beeldresolutie.

**Frame rate** (Framesnelheid): hoe hoger de framesnelheid, hoe gladder het aanzien van de video. **Bitrate type** (Bitrate-type): CBR of VBR. Bitrate is gerelateerd aan beeldkwaliteit. CBR betekent dat de bitrate constant wordt gehouden, ongeacht het aantal scènewisselingen in de video. VBR betekent dat de bitrate zal worden aangepast aan de wisselingen van scène.

**Bitrate** (Bitrate): kan worden aangepast wanneer de modus is ingesteld op CBR. Hoe hoger de bitrate, hoe beter de beeldkwaliteit zal zijn.

Video Quality (Videokwaliteit): kan worden aangepast wanneer de modus is ingesteld op VBR. Hoe hoger de beeldkwaliteit, hoe meer bitrate er nodig zal zijn.

I Frame interval (I frame-interval): dit bepaalt hoeveel frames er zijn toegestaan tussen een "groep van afbeeldingen". Wanneer er een nieuwe scène begint in een video, tot aan het moment dat die scène eindigt, kan de volledige groep van frames (of afbeeldingen) als een groep van afbeeldingen worden beschouwd. Als er niet veel beweging in de scène is, is het prima om de waarde hoger in te stellen dan de framesnelheid, wat mogelijk kan leiden tot minder gebruik van bandbreedte. Als de waarde echter te hoog wordt ingesteld en er een hoge bewegingsfrequentie in de video is, bestaat het risico voor het overslaan van frames.

Video Compression (Videocompressie): H264 of H265. Als H.265 is geselecteerd, zorg er dan voor dat het client-systeem H.265 kan decoderen.

**Profile** (Profiel): voor H.264 kunnen de profielen Baseline (Basislijn), Main (Hoofd) en High (Hoog) worden geselecteerd.

**Send Snapshot** (Snapshot zenden): hier wordt ingesteld hoeveel snapshots er worden gegenereerd voor een gebeurtenis.

Video encode slice split(Slice-split videocodering): als deze functie is geactiveerd, kan ook bij gebruik van de laagperformante pc een glad beeld worden verkregen.

Watermark (Watermerk): bij het terugspelen van de lokaal opgenomen video in de zoekinterface, kan het watermerk worden weergegeven. Om dit te activeren vinkt u het vakje van het watermerk aan en voert u de tekst voor het watermerk in.

Audio Encoding (Audiocodering): G711A of G711U. Audio Type (Audiotype): LIN of MIC.

### 4.2.2 OSD-configuratie

Ga naar Image→OSD interface zoals hieronder getoond.

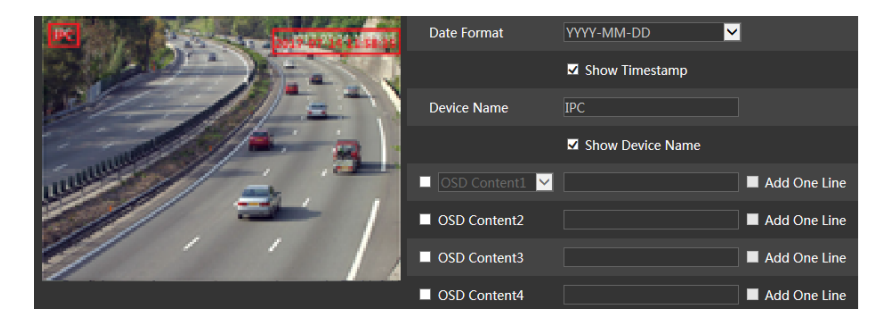

Stel hier tijdstempel, naam van het toestel, OSD-inhoud en overlapping van de beelden in. Na het activeren, de content openen en verslepen om de positie te wijzigen. Klik vervolgens op de knop "Save" (Opslaan) om de instellingen op te slaan.

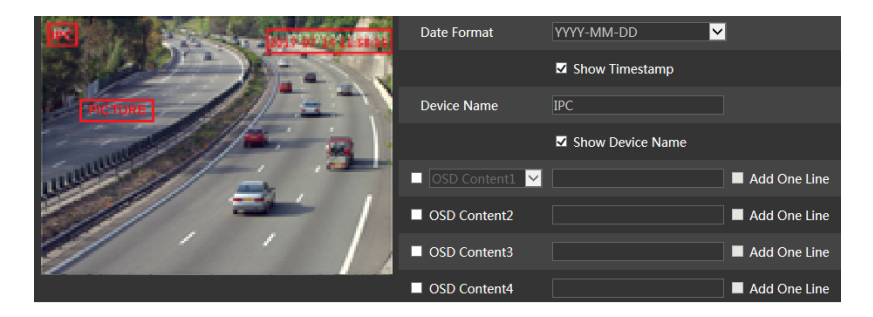

Instelling voor overlapping van beelden (alleen bepaalde modellen):

Vink "OSD Content1" (OSD-inhoud 1) aan, kies "Picture Overlay" (Overlapping beelden) en klik op "Browse" (Bladeren) om het overlappende beeld te selecteren. Klik vervolgens op "Upload" (Uploaden) om het overlappende beeld te uploaden. De grootte van het beeld mag niet meer dan 200x200 pixel zijn, anders is het niet mogelijk het te uploaden.

### 4.2.3 Videomasker (Privacy)

Ga naar de interface Image→Video Mask zoals hieronder getoond. Er kunnen maximaal 4 zones worden ingesteld.

Videomasker instellen:

1. Activeer videomasker.

2. Gebruik de pijltjestoetsen om het gebied te wijzigen die u wilt maskeren.

3. Klik op "Draw Area" (Gebied tekenen) en versleep dan de muis om het videomaskergebied te tekenen.

4. Klik op "Add" (Toevoegen) om het maskergebied toe te voegen.

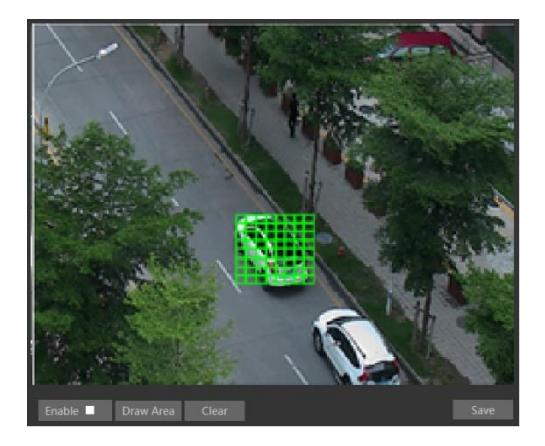

Het maskergebied wissen:

- 1. Selecteer het maskergebied in de maskergebied-lijst.
- 2. Klik op "Delete" (Wissen) om dit maskergebied te wissen.

### 4.2.4 Camera Setup (Camera-instellingen)

Ga naar Config→Image→Camera Setup.

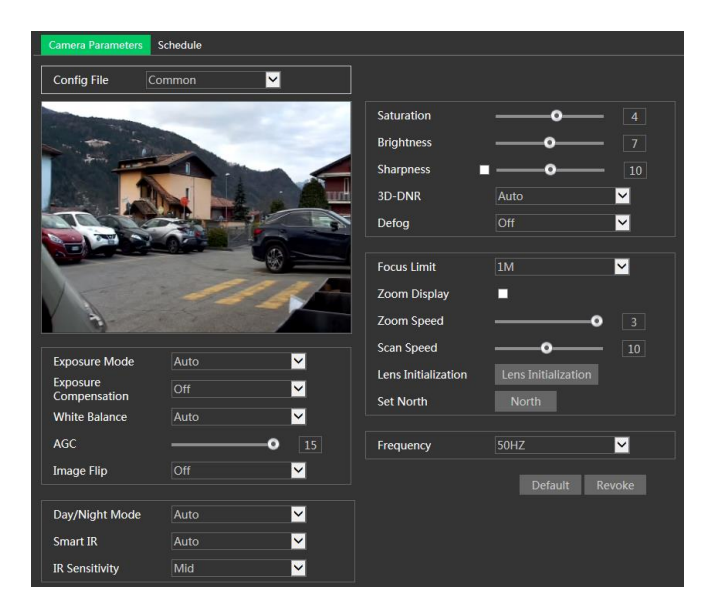

Veel cameraparameters kunnen worden ingesteld in het bovenstaande submenu, zoals Kleur, Helderheid, Scherpte, 3D DNR, Fog, Dag-/nachtmodus enzovoorts.

Schema-instellingen van beeldparameters.

Klik op het tabblad "Schedule" (Schema) zoals hieronder getoond.

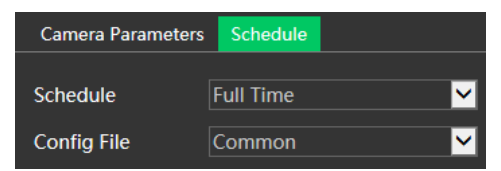

Stel het volledige tijdschema in voor de algemene, dag-, nachtmodus en het specifieke tijdschema voor de dag- en nachtmodus. Kies "Schedule" (Schema) in het vervolgkeuzevenster zoals hieronder getoond.

| Schedule   | Timing |       |      |       |       |       |       |
|------------|--------|-------|------|-------|-------|-------|-------|
| Time Range | 0:00   | 4:00  | 8:00 | 12:00 | 16:00 | 20:00 | 24:00 |
|            | Day    | Night |      |       |       |       | Save  |

Versleep "" pictogrammen om de tijden voor dag en nacht in te stellen. Blauw betekent dag en blanco betekent nacht. Als de actuele modus van de cameraparameters is ingesteld voor het schema, zal de beeldconfiguratiemodus automatisch omschakelen tussen dag en nacht volgens het schema.

# 4.3 PTZ-configuratie

### 4.3.1 PTZ en wachtwoord instellen

• PTZ-instelling

Ga naar Config→PTZ→Setting.

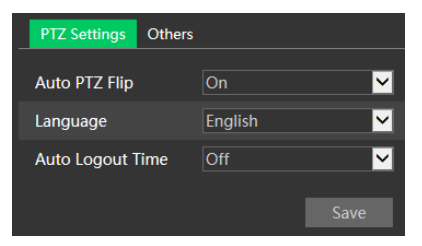

In dit submenu kunnen PTZ draaien, Taal en Auto afmeldtijd worden ingesteld.

Als uw model de RS485-interface ondersteunt, kunt u de communicatie-instelling voor toetsenbordbediening configureren.

#### Wachtwoordinstelling

Als het wachtwoord is ingesteld, moet u het wachtwoord telkens invoeren wanneer u naar het PTZ-menu gaat door het oproepen van het preset-nummer. 95. Ga naar Config->PTZ->Setting->Others. Hier kunt u het wachtwoord van het PTZ-menu instellen.
| PTZ Settings Others |      |
|---------------------|------|
| Password            |      |
| Confirm Password    |      |
|                     | Save |

### 4.3.2 Herstellen

Dit omvat de functie Reset (Herstellen) en Clear (Wissen).

### 4.3.3 PTZ-functie

PTZ-functie omvat Preset instellen, Tour instellen, Groep instellen, Track instellen, Taakinstelling, Alarminstelling, Home-positie instellen en Veger instellen.

## 4.4 Alarmconfiguratie

#### 4.4.1 Bewegingsdetectie

Ga naar Alarm $\rightarrow$  Motion Detection om het bewegingsdetectiealarm in te stellen.

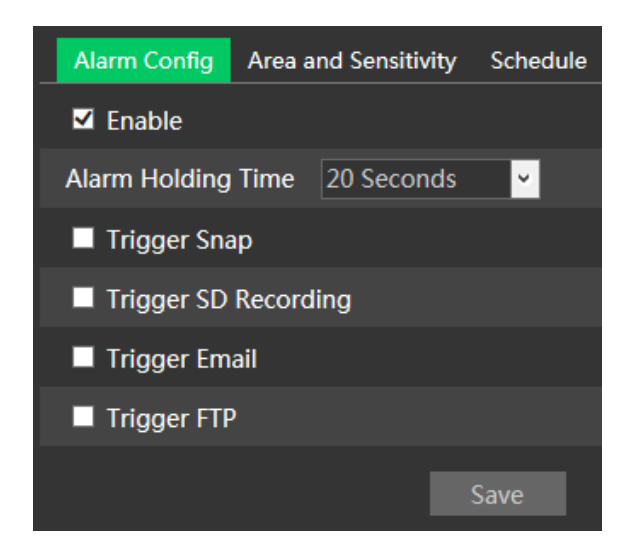

1. Vink het vakje "Enable" (Inschakelen) aan om het bewegingsalarm te activeren.

Alarm Out (Alarm uit): als dit geselecteerd is, wordt een met de camera verbonden externe relaisuitgang geactiveerd bij detectie van een op beweging gebaseerd alarm.

**Trigger Snap (Snapshot triggeren):** als dit geselecteerd is, zal het systeem beelden vastleggen bij detectie van beweging en de beelden op de micro-SD kaart opslaan.

Trigger SD Recording (SD opname triggeren): als dit geselecteerd is, zal een video worden

opgenomen op de micro-SD kaart bij bewegingsdetectie.

**Trigger Email (E-mail triggeren)**: Als "Trigger Email" (E-mail triggeren) en "Attach Picture" (Afbeelding meesturen) worden aangevinkt (het e-mailadres moet eerst zijn ingesteld in de interface voor configuratie van de e-mail), zullen de vastgelegde beelden en de getriggerde gebeurtenis via e-mail worden verstuurd.

**Trigger FTP** (FTP triggeren): als "Trigger FTP" (FTP triggeren) en "Attach Picture" (Afbeelding meesturen) worden aangevinkt, zullen de vastgelegde beelden naar een adres op de FTP-server worden gestuurd. Zie het hoofdstuk over configuratie van FTP voor meer details.

2. Stel bewegingsdetectiegebied en gevoeligheid in. Klik op het tabblad "Area and Sensitivity" (Gebied en gevoeligheid) om naar de interface te gaan zoals hieronder getoond.

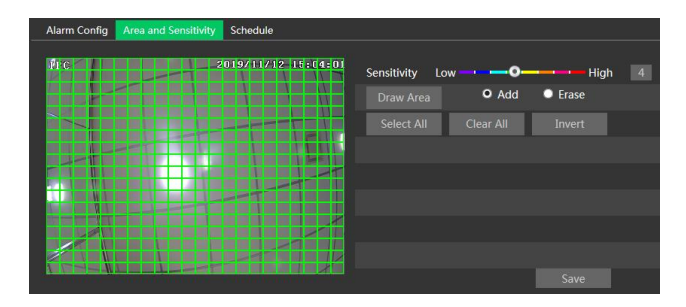

Verplaats de schuifbalk "Sensitivity" (Gevoeligheid) om de gevoeligheid in te stellen. Een hogere gevoeligheidswaarde betekent dat er gemakkelijker een bewegingsalarm zal worden getriggerd. Selecteer "Add" (Toevoegen) en klik op "Draw Area" (Gebied tekenen). Versleep de muis om het gebied voor bewegingsdetectie te tekenen; selecteer "Erase" (Wissen) en versleep de muis om het gebied voor bewegingsdetectie te wissen.

Klik vervolgens op "Save" (Opslaan) om de instellingen op te slaan.

3. Stel het "Schema" voor bewegingsdetectie in. De instelstappen van het schema van de bewegingsdetectie zijn dezelfde als die voor de instelling van het opnameschema.

### 4.4.2 Overige alarmen

#### Micro-SD kaart vol

1. Ga naar Config $\rightarrow$ Alarm $\rightarrow$ Anomaly $\rightarrow$ SD Card Full.

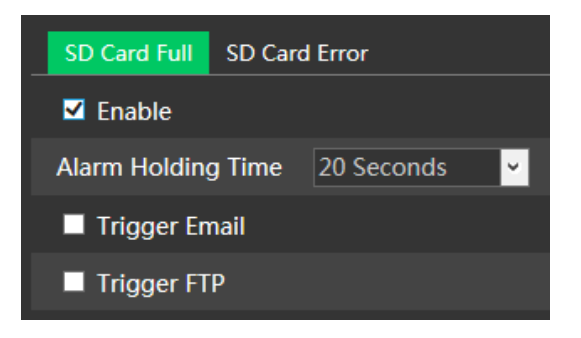

2. Vink het vakje "Enable" (Inschakelen) aan en stel de alarmduur in.

3. Stel de alarmtriggeropties in. De instelstappen zijn hetzelfde als bij bewegingsdetectie. Raadpleeg het hoofdstuk over bewegingsdetectie voor meer details.

#### Fout micro-SD kaart

Als er fouten optreden bij het schrijven naar de micro-SD Card, worden de overeenkomstige alarmen geactiveerd.

1. Ga naar Config $\rightarrow$ Alarm $\rightarrow$ Anomaly $\rightarrow$ SD Card Error zoals hieronder wordt getoond.

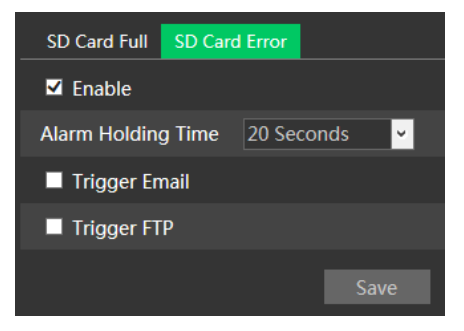

2. Klik op "Enable alarm" (Alarm inschakelen) en stel de alarmduur in.

3. Stel de alarmtriggeropties in. Trigger alarm uit, e-mail en FTP. De instelstappen zijn hetzelfde als bij bewegingsdetectie. Raadpleeg het hoofdstuk Bewegingsdetectie voor meer details.

#### Conflict IP-adres

#### Deze functie is alleen beschikbaar voor bepaalde modellen

1. Ga naar Config→Alarm→Anomaly→IP Address Collision zoals hieronder wordt getoond.

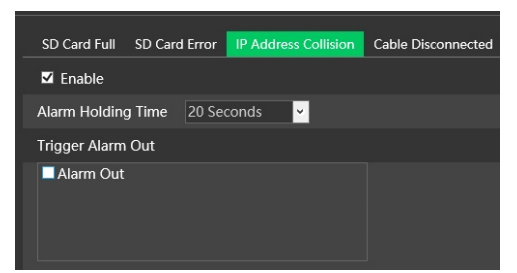

2. Vink het vakje "Enable" (Inschakelen) aan en stel de alarmduur in.

3. Trigger alarm uit. Wanneer het IP-adres van de camera in conflict is met het IP-adres van andere toestellen, zal het systeem alarm uit triggeren.

#### Kabel ontkoppeld

#### Deze functie is alleen beschikbaar voor bepaalde modellen

1. Ga naar Config→Alarm→Anomaly→Calbe Disconnected zoals hieronder wordt getoond.

| SD Card Full  | SD Card | l Error | IP Address Coll | lision | Cable Disconnected |
|---------------|---------|---------|-----------------|--------|--------------------|
| 🗹 Enable      |         |         |                 |        |                    |
| Alarm Holding | g Time  | 20 Sec  | onds 🗸          |        |                    |
| Trigger Alarm | Out     |         |                 |        |                    |
| Alarm Out     |         |         |                 |        |                    |
|               |         |         |                 |        |                    |

2. Klik op "Enable alarm" (Alarm inschakelen) en stel de alarmduur in.

3. Trigger alarm uit. Wanneer de camera is uitgeschakeld, zal het systeem de alarmuitschakeling triggeren.

### 4.4.3 Alarmingang

#### Deze functie is alleen beschikbaar voor bepaalde modellen.

Om het sensoralarm (Alarm In) in te stellen: ga naar Config→Alarm→Alarm In interface zoals hieronder wordt getoond.

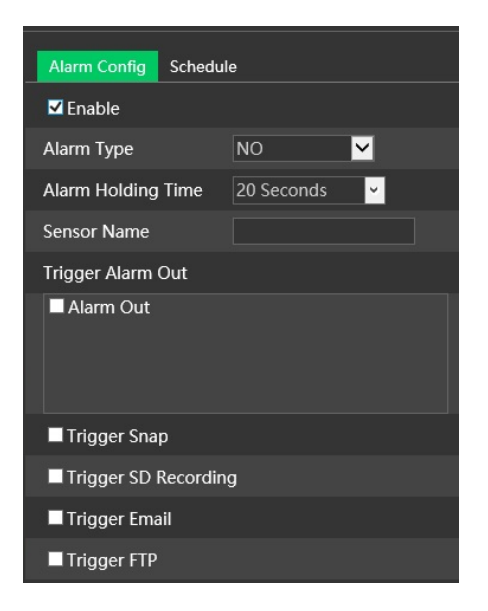

1. Klik op "Enable" (Inschakelen) en stel Alarm Type (Alarmtype), Alarm Holding Time (Alarmduur) en Sensor Name (Sensornaam) in.

2. Stel de alarmtriggeropties in. De instelstappen zijn hetzelfde als bij bewegingsdetectie. Raadpleeg het hoofdstuk over bewegingsdetectie voor meer details.

3. Klik op de knop "Save" (Opslaan) om de instellingen op te slaan.

4. Stel het schema van het sensoralarm in. De instelstappen van het schema zijn dezelfde als die voor de instelling van het opnameschema.

### 4.4.4 Alarm uit

#### Deze functie is alleen beschikbaar voor bepaalde modellen.

Ga naar Config→Alarm→Alarm Out.

| Alarm Out Mode     | Alarm Linkage | $\checkmark$ |
|--------------------|---------------|--------------|
| Alarm Out Name     | alarmOut1     |              |
| Alarm Holding Time | 20 Seconds    | ~            |
| Alarm Type         | NC            | ~            |
|                    |               | Save         |

Alarm Out Mode (Modus alarm uit): Alarm linkage (Alarmkoppeling), Manual Operation (Handmatige bediening), Day/Night Switch Linkage (Koppeling omschakeling dag/nacht) of Timing (Tijdprogrammering).

Alarm Linkage (Alarmkoppeling): nadat u deze modus hebt geselecteerd, stelt u de Alarm Out Name (Naam alarm uit), de Alarm Holding Time (Alarmduur) in het vervolgvenster "Alarm Holding Time" (Alarmduur) in, alsmede Alarm Type (Alarmtype).

**Manual Operation** (Handmatige bediening): nadat u deze modus hebt geselecteerd, stelt u het Alarm Type (Alarmtype) in en klikt u op "Open" (Openen) om de alarmuitschakeling onmiddellijk te activeren. Klik op "Close" (Sluiten) om de alarmuitvoer te stoppen.

| Alarm Out Mode   | Manual Operation 🖌 |       |   |  |  |  |
|------------------|--------------------|-------|---|--|--|--|
| Alarm Type       | NC                 |       |   |  |  |  |
| Manual Operation | Open               | Close |   |  |  |  |
|                  |                    | Save  | ; |  |  |  |

**Day/Night Switch Linkage (Koppeling omschakeling dag/nacht)**: nadat u deze modus hebt geselecteerd, stelt u het Alarm Type (Alarmtype) in en kiest u om de alarmuitvoer te openen of te sluiten wanneer de camera omschakelt naar dagmodus of nachtmodus.

| Alarm Out Mode | Day/night switch linkage | ~ |
|----------------|--------------------------|---|
| Alarm Type     | NC                       | ~ |
| Day            | Close                    | ~ |
| Night          | Close                    | ~ |

**Timing** (Tijdprogrammering): selecteer het alarmtype. Selecteer "Add" (Toevoegen) en versleep de muis over de tijdslijn om het schema voor alarmuitschakeling in te stellen. Selecteer "Erase" (Wissen) en versleep de muis over de tijdslijn om de ingestelde geplande tijd te verwijderen. Nadat het schema is opgeslagen, zal de alarmuitschakeling in de gespecificeerde tijd worden getriggerd.

| Alarm Out Mode | Tir      | ninç | 3 |   |   |   |   | ~ |   |   |    |    |    |    |    |    |    |    |    |    |    |      |        |      |    |
|----------------|----------|------|---|---|---|---|---|---|---|---|----|----|----|----|----|----|----|----|----|----|----|------|--------|------|----|
| Alarm Type     | N        |      |   |   |   |   |   | ~ |   |   |    |    |    |    |    |    |    |    |    |    |    |      |        |      |    |
|                |          |      |   |   |   |   |   |   |   |   |    |    |    |    |    |    |    |    |    |    | •  | Eras | se C   | Ad   | bi |
|                | 0        | 1    | 2 | 3 | 4 | 5 | 6 | 7 | 8 | 9 | 10 | 11 | 12 | 13 | 14 | 15 | 16 | 17 | 18 | 19 | 20 | 21   | 22     | 23   | 24 |
| Time Range     | <u> </u> |      |   |   |   |   |   |   |   |   |    |    |    |    |    |    |    |    |    |    |    | Man  | nual I | nput | 5  |
|                |          |      |   |   |   |   |   |   |   |   |    |    |    |    |    |    |    |    |    |    |    |      | Sa     | ve   |    |

### 4.4.5 Alarmserver

Ga naar Alarm→Alarm Server interface zoals hieronder getoond.

Stel het serveradres, de poort, de hartslag en het hartslaginterval in. Wanneer er een alarm optreedt, zal de camera de alarmgebeurtenis doorgeven aan de alarmserver. Als er geen alarmserver nodig is, hoeft dit gedeelte niet geconfigureerd te worden.

| Server Address     |         |              |
|--------------------|---------|--------------|
| Port               | 0       |              |
| Heartbeat          | Disable | $\checkmark$ |
| Heartbeat interval | 30      | Second       |

# 4.5 Event configuratie

#### Deze functie is alleen beschikbaar voor bepaalde modellen.

Voor de zorgvuldigheid volgen hier een aantal aanbevelingen voor de installatie.

- De camera moet op een stabiele ondergrond worden geïnstalleerd, trillingen kunnen de nauwkeurigheid van de detectie beïnvloeden.
- Richt de camera niet op weerspiegelende oppervlakken (zoals glanzende vloeren, spiegels, glas, wateroppervlakken enzovoorts).
- Vermijd plaatsen die te smal zijn of waar teveel schaduwen zijn.
- Vermijd scenario's waar de kleur van de objecten sterk op die van de achtergrond lijkt.
- Zorg ervoor dat het camerabeeld op elk moment van de dag of nacht duidelijk is en voldoende belicht, zonder overbelichting of teveel duisternis aan weerszijden.

Opmerking: de volgende functies zijn alleen beschikbaar als de Speed-dome stopt met draaien.

### 4.5.1 Objectverwijdering

Er worden alarmen geactiveerd wanneer er objecten zijn verwijderd uit of zijn achtergelaten in het voorgedefinieerde gebied.

Om objectverwijdering in te stellen:

Ga naar Config $\rightarrow$ Event $\rightarrow$ Object Removal interface zoals hieronder wordt getoond.

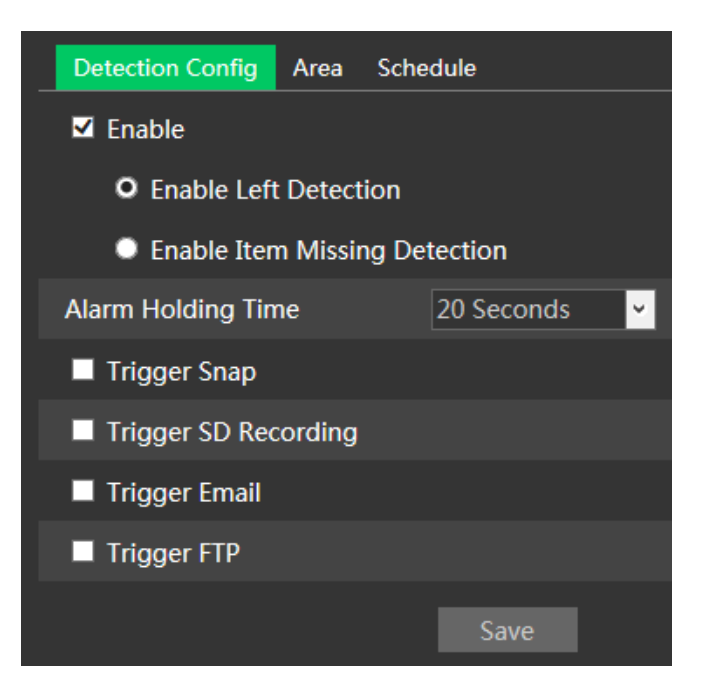

1. Schakel objectverwijderingsdetectie in en selecteer daarna het detectietype.

**Enable Left Detection** (Achtergebleven objectdetectie inschakelen): het alarm wordt geactiveerd als er objecten in het voorgedefinieerde gebied worden achtergelaten.

Enable Items Missing Detection (Kwijtgeraakt objectdetectie inschakelen): het alarm wordt

geactiveerd als er objecten uit het voorgedefinieerde gebied zijn verdwenen.

2. Stel de alarmduur en de alarmtriggeropties in. De instelstappen zijn hetzelfde als bij bewegingsdetectie.

3. Klik op "Save" (Opslaan) om de instellingen op te slaan.

4. Stel het alarmgebied in van de objectverwijderingsdetectie. Klik op het tabblad "Area" (Gebied) om naar de onderstaande interface te gaan.

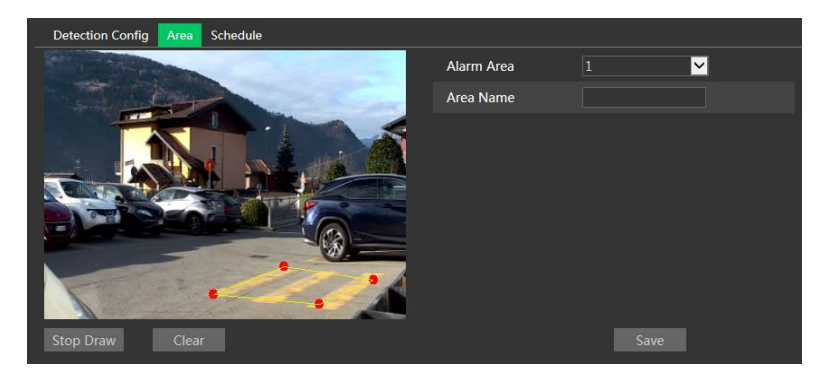

Stel het nummer van het alarmgebied in en voer daarna de gewenste naam van het alarmgebied in. Er kunnen maximaal 4 alarmgebieden worden toegevoegd. Klik op "Draw Area" (Gebied tekenen) en selecteer daarna het gebied dat u wilt instellen als alarmgebied in het beeld (het alarmgebied moet een afgesloten gebied zijn). Klik op "Stop Draw" (Stop tekenen) om te stoppen met tekenen. Klik op "Clear" (Wissen) om het alarmgebied te wissen. Klik op "Save" (Opslaan) om de instellingen op te slaan. 5. Stel het schema in van de objectverwijderingsdetectie. De instelstappen van het schema zijn dezelfde als die voor de instelling van het opnameschema.

#### X Cameraconfiguratie en omringend gebied

1. De gedetecteerde objecten mogen niet kleiner zijn dan 1/50 tot 1/3 van het totale beeld.

2. Zorg ervoor dat de camera's objecten minimaal 3 tot 5 seconden kunnen zien.

3. Het gedefinieerde gebied mag niet regelmatig of altijd afgeschermd worden (d.w.z. door mensen of verkeer).

4. Het getekende frame moet zich dichtbij de rand van het object bevinden om de gevoeligheid en nauwkeurigheid van de detectie te verbeteren.

5. Schakel objectverwijderingsdetectie niet in bij scènes met sterke lichtwisselingen.

6. Schakel objectverwijderingsdetectie niet in bij scènes met een complexe en dynamische omgeving.

8. Voldoende licht en een overzichtelijke scène zijn van cruciaal belang voor objectverwijderingsdetectie.

### 4.5.2 Exceptie

Deze functie kan veranderingen in de bewaakte omgeving detecteren die het gevolg zijn van externe factoren.

Om uitzonderingsdetectie in te stellen:

Ga naar Config→Event→Exception interface zoals hieronder getoond.

| Detection Config  | Sensitivity         |
|-------------------|---------------------|
| Scene change c    | letection           |
| Video blur dete   | ection              |
| Enable video co   | olor cast detection |
| Alarm Holding Tin | ne 20 Seconds 💙     |
| Trigger Snap      |                     |
| Trigger SD Reco   | ording              |
| Trigger Email     |                     |
| Trigger FTP       |                     |
|                   | Save                |

1. Activeer de gewenste detectie.

Scene Change Detection (Detectie scènewisseling): het alarm wordt getriggerd bij een wisseling van scène.

Video Blur Detection (Detectie video wazig): het alarm wordt getriggerd als de video wazig wordt.

Enable Video Color Cast Detection (Detectie kleurzweem video inschakelen): het alarm wordt getriggerd als de video verduisterd wordt.

2. Stel de tijd dat het alarm aanhoudt en de alarmtriggeropties in. De instelstappen zijn hetzelfde als bij bewegingsdetectie. Raadpleeg het hoofdstuk over bewegingsdetectie voor meer details.

3. Klik op de knop "Save" (Opslaan) om de instellingen op te slaan.

4. Stel de gevoeligheid van de uitzonderingsdetectie in. Klik op het tabblad "Sensitivity" (Gevoeligheid) om naar de hieronder getoonde interface te gaan.

| Detection Config | Sensitivity |      |
|------------------|-------------|------|
| Sensitivity —    | <b></b> 50  | ]    |
|                  |             | Save |

Versleep de schuifknop om de gevoeligheidswaarde in te stellen of voer de gevoeligheidswaarde rechtstreeks in het tekstvak in. Klik op de knop "Save" (Opslaan) om de instellingen op te slaan.

#### \*Cameraconfiguratie en omringend gebied

- 1. De auto-focus functie mag niet ingeschakeld zijn voor uitzonderingsdetectie.
- 2. Schakel uitzonderingsdetectie niet in wanneer het licht op de scène sterk wisselt.

## 4.5.3 Lijnoverschrijding

#### Deze functie is alleen beschikbaar voor bepaalde modellen.

Line Crossing (Lijnoverschrijding): het alarm wordt getriggerd als de target de vooraf gedefinieerde alarmlijnen overschrijdt.

Ga naar Config→Event→Line Crossing interface zoals hieronder getoond.

| <br>Detection Config | Area    | Sche | edule      |   |
|----------------------|---------|------|------------|---|
| ✓ Enable             |         |      |            |   |
| Alarm Holding Tin    | ne      |      | 20 Seconds | ~ |
| Trigger Snap         |         |      |            |   |
| Trigger SD Red       | cording |      |            |   |
| Trigger Email        |         |      |            |   |
| Trigger FTP          |         |      |            |   |
|                      |         |      | Save       |   |

- 1. Schakel het lijnoverschrijdingsalarm in en de alarmduur.
- 2. Stel de alarmtriggeropties in. De instelstappen zijn hetzelfde als bij bewegingsdetectie.
- 3. Klik op "Save" (Opslaan) om de instellingen op te slaan.

4. Stel het gebied en de gevoeligheid voor het alarm voor lijnoverschrijding in. Klik op het tabblad "Area" (Gebied)) om naar de interface te gaan zoals hieronder getoond.

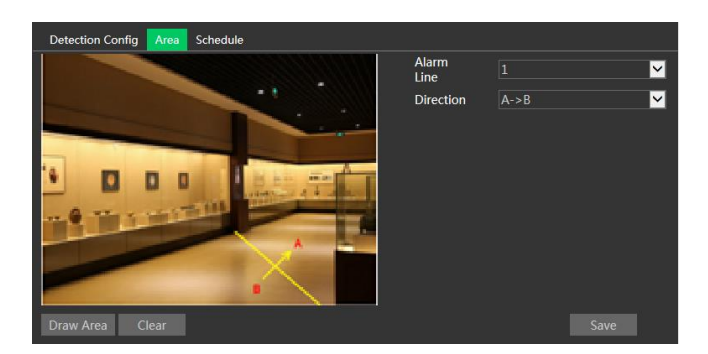

Stel het nummer van de alarmlijn en de richting in. Er kunnen maximaal 4 lijnen worden toegevoegd. **Richting**:  $A \leftarrow \rightarrow B$ ,  $A \rightarrow B$  of  $A \leftarrow B$ . Dit geeft de richting aan van de indringer/het voertuig dat de alarmlijn overschrijdt.

 $A \leftarrow \Rightarrow B$ : het alarm wordt getriggerd wanneer de indringer/het voertuig de alarmlijn van B naar A of van A naar B overschrijdt.

A→B: het alarm wordt getriggerd wanneer de indringer/het voertuig de alarmlijn van A naar B overschrijdt.

A←B: het alarm wordt getriggerd wanneer de indringer/het voertuig de alarmlijn van B naar A overschrijdt.

Klik op de knop "Draw Area" (Gebied tekenen) en versleep vervolgens de muis om een lijn in het beeld te tekenen. Klik op de knop "Stop Draw" (Stop tekenen) om te stoppen met tekenen. Klik op de knop "Clear" (Wissen) om de lijnen te verwijderen. Klik op de knop "Save" (Opslaan) om de instellingen op te slaan.

5. Stel het schema van het alarm door lijnoverschrijding in. De instelstappen van het schema zijn dezelfde als die voor de instelling van het opnameschema.

#### %Cameraconfiguratie en omringend gebied

1. De auto-focus functie mag niet ingeschakeld zijn voor detectie van lijnoverschrijding.

2. Vermijd scènes met veel bomen of scènes met veel wisselingen in het licht (bijvoorbeeld veel knipperende koplampen). De omgevingshelderheid van de scènes mag niet te laag zijn.

3. Camera's moeten op een hoogte van 2,8 meter of hoger worden gemonteerd.

- 4. Houd de hoek waarin de camera is geïnstalleerd op ongeveer 45°.
- 5. De gedetecteerde objecten mogen niet minder dan 1% van het volledige beeld uitmaken en de grootste afmeting van de gedetecteerde objecten mag niet meer dan 1/8 van het totale beeld zijn.
- 6. Zorg ervoor dat de camera's objecten in het gebied voor minstens 2 seconden kunnen zien om een nauwkeurige detectie te verzekeren.

7. Voldoende licht en een overzichtelijke scène zijn van cruciaal belang bij de detectie van lijnoverschrijding.

### 4.5.4 Binnendringing

#### Deze functie is alleen beschikbaar voor bepaalde modellen.

**Intrusion** (Binnendringing): alarmen worden geactiveerd als het doelwit het voorgedefinieerde gebied binnendringt.

Ga naar Config→Event→Intrusion interface zoals hieronder wordt getoond.

| Detection Config Area | Schedule     |
|-----------------------|--------------|
| Enable                |              |
| Alarm Holding Time    | 20 Seconds 🗸 |
| Trigger Snap          |              |
| Trigger SD Recording  |              |
| Trigger Email         |              |
| Trigger FTP           |              |
|                       | Save         |

- 1. Schakel het binnendringingsdetectiealarm van het gebied in en de alarmduur.
- 2. Stel de alarmtriggeropties in. De instelstappen zijn hetzelfde als bij bewegingsdetectie.
- 3. Klik op "Save" (Opslaan) om de instellingen op te slaan.

4. Stel het alarmgebied in van de binnendringingsdetectie. Klik op het tabblad "Area" (Gebied)) om naar de interface te gaan zoals hieronder getoond.

| Detection Config Area Schedule |            |      |
|--------------------------------|------------|------|
|                                | Alarm Area | 1 V  |
| Draw Area Clear                |            | Save |

Stel het alarmgebiednummer in aan de rechterkant. Er kunnen maximaal 4 alarmgebieden worden toegevoegd.

Klik op de knop "Draw Area" (Gebied tekenen) en klik vervolgens rond het gebied dat u wilt instellen als het alarmgebied in de afbeelding aan de linkerkant (het alarmgebied moet een gesloten gebied zijn). Klik op de knop "Stop Draw" (Stop tekenen) om te stoppen met tekenen. Klik op de knop "Clear" (Wissen) om het alarmgebied te verwijderen. Klik op de knop "Save" (Opslaan) om de instellingen op te slaan.

5. Stel het schema van de binnendringingsdetectie in. De instelstappen van het schema zijn dezelfde als die voor de instelling van het opnameschema.

#### \*Cameraconfiguratie en omringend gebied

1. De functie autofocus moet niet worden ingeschakeld voor binnendringingsdetectie.

2. Vermijd scènes met veel bomen of scènes met veel wisselingen in het licht (bijvoorbeeld veel knipperende koplampen). De omgevingshelderheid van de scènes mag niet te laag zijn.

3. Camera's moeten op een hoogte van 2,8 meter of hoger worden gemonteerd.

- 4. Houd de hoek waarin de camera is geïnstalleerd op ongeveer 45°.
- 5. De gedetecteerde objecten mogen niet minder dan 1% van het volledige beeld uitmaken en de grootste afmeting van de gedetecteerde objecten mag niet meer dan 1/8 van het totale beeld zijn.
- 6. Zorg ervoor dat de camera's objecten in het gebied voor minstens 2 seconden kunnen zien om een nauwkeurige detectie te verzekeren.
- 7. Voldoende licht en een overzichtelijke scène zijn van cruciaal belang bij de binnendringingsdetectie.

### 4.5.5 Indicator publieksdichtheid

Deze functie kan de publieksdichtheid in een specifiek gebied detecteren.

Ga naar Config $\rightarrow$ Event $\rightarrow$ Crowd Density zoals hieronder getoond.

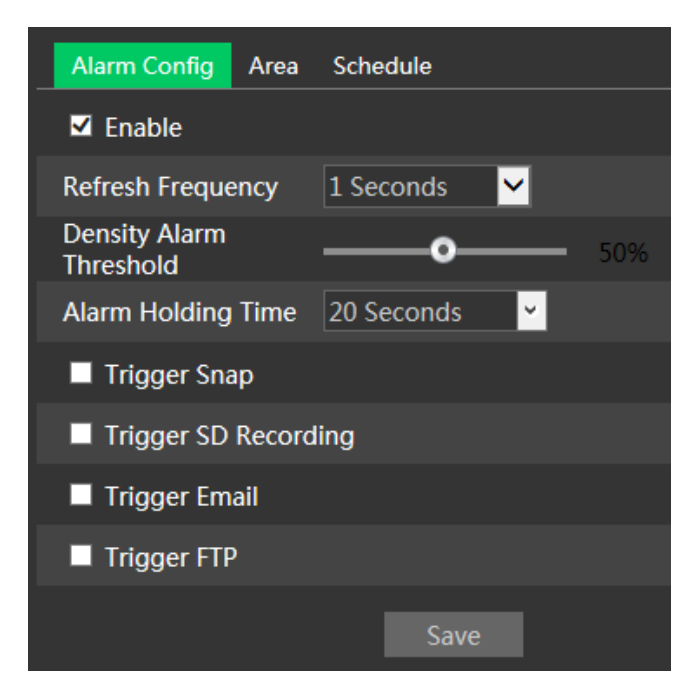

- 1. Schakel de publieksdichtheid-detectie in.
- 2. Stel de "Refresh Frequency", "Density Alarm Threshold" en "Alarm Holding Time" in.

Refresh Frequency (Verversingsfrequentie): verversingsfrequentie van het detectieresultaat.

**Density Alarm Threshold** (Alarmdrempel dichtheid): het alarm wordt geactiveerd zodra het percentage van de publieksdichtheid in een specifiek gebied de voorgedefinieerde drempelwaarde overschrijdt.

- 3. Stel de alarmtriggeropties in. De instelstappen zijn hetzelfde als bij bewegingsdetectie.
- 4. Stel het gebied in voor de publieksdichtheid-detectie. Klik op het tabblad "Area" (Gebied) zoals hieronder getoond.

Klik op "Draw Area" (Gebied tekenen) en versleep dan de muis om een rechthoekig gebied te tekenen. Versleep de grenslijnen van het rechthoek om de grootte ervan te veranderen en verplaats de rechthoek om zijn positie te wijzigen. Klik op "Stop Draw" (Stop tekenen) om met het tekenen van het gebied te stoppen. Klik op "Clear" (Wissen) om het gebied te wissen.

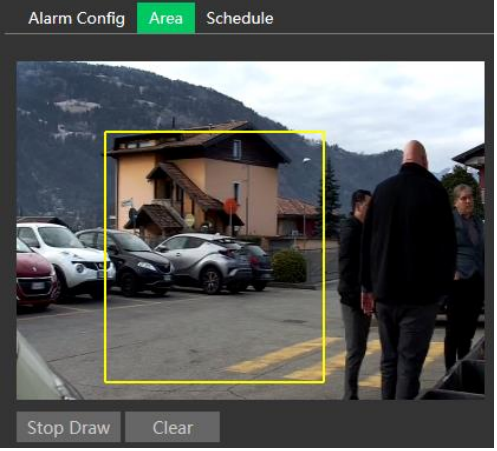

5. Stel het schema in voor de publieksdichtheid-detectie. De instelstappen van het schema zijn dezelfde als die voor de instelling van het opnameschema.

#### \*Cameraconfiguratie en omringend gebied

1. De cameralens moet gericht zijn op de mensenstroom. De richting van de mensenstroom mag iets afwijken van de richting van de cameralens, de hoek (a) moet minder dan 45° bedragen. Een hoek van 30° tot 60° tussen de cameralens en de vloer (b) wordt aanbevolen.

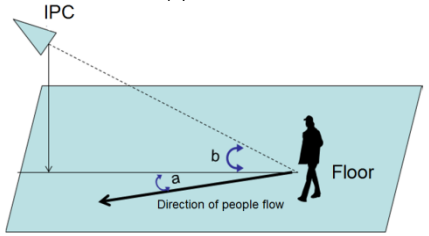

2. Het bereik voor de grootte van een enkel beeld van een persoon moet tussen 1% en 5% van het totale beeld liggen en het bereik voor de hoogte van een enkel beeld van een persoon bedraagt tussen 1/5 en 1/2 van het totale beeld.

3. Deze functie kan niet worden gebruikt bij scènes met te veel bewegende objecten, behalve mensen (d.w.z. auto's bijvoorbeeld).

4. Heel veel bomen of reclameborden hebben invloed op de detectieresultaten in het detectiegebied.

### 4.5.6 Indringer

Deze functie is met name bedoeld voor binnenscènes. Alarm wordt getriggerd als er iemand binnen 3~5s het detectiegebied betreedt. De instelstappen zijn als volgt.

- 1. Ga naar Config→Event→People Intrusion.
- 2. Schakel de indringerdetectie in.
- 3. Stel "Alarm Sensitivity" (Alarmgevoeligheid) en "Alarm Holding Time" (Alarmduur) in.
- 4. Stel de alarmtriggeropties in. De instelstappen zijn hetzelfde als bij bewegingsdetectie.

5. Stel het schema in voor de indringerdetectie. De instelstappen van het schema zijn dezelfde als van het opnameschema.

| Alarm Config Schedule |              |  |  |  |  |  |  |  |  |
|-----------------------|--------------|--|--|--|--|--|--|--|--|
| Enable                |              |  |  |  |  |  |  |  |  |
| Alarm Sensitivity     | Mid 🖌        |  |  |  |  |  |  |  |  |
| Alarm Holding Time    | 20 Seconds 🗸 |  |  |  |  |  |  |  |  |
| Trigger Snap          |              |  |  |  |  |  |  |  |  |
| Trigger SD Record     | ing          |  |  |  |  |  |  |  |  |
| Trigger Email         |              |  |  |  |  |  |  |  |  |
| Trigger FTP           |              |  |  |  |  |  |  |  |  |
|                       | Save         |  |  |  |  |  |  |  |  |

#### \*Cameraconfiguratie en omringend gebied

- 1. Het detectiegebied moet stabiel en voldoende licht hebben.
- 2. Om alle bewegende personen in het detectiegebied te kunnen detecteren, moet het hoogtebereik van de camera-installatie 1 tot 3 meter bedragen.
- 3. Om ervoor te zorgen dat de camera alle objecten binnen kan vastleggen, moet de cameralens in de gedetecteerde richting zijn gericht en is het beter als de camera in de hoek van de kamer is geïnstalleerd.

- 4. Het bereik van het beeld waarop de mensen zijn vastgelegd moet 1/5 tot 1/2 van het totale beeld innemen.
- 5. Er wordt een vals alarm getriggerd als de binnenscène onoverzichtelijk is en het licht vaak verandert.
- 6. Deze functie kan niet buiten worden gebruikt.

### 4.5.7 Personentelling

Deze functie dient om het aantal personen te berekenen dat het detectiegebied betreedt of verlaat, door het detecteren, traceren en tellen van de menselijke hoofdvormen. De instelstappen zijn als volgt.

- 1. Ga naar Config→Event→People Counting.
- 2. Schakel de personentelling-detectie in.

3. Stel de "Detection Sensitivity", "Entrancing Threshold", "Departing Threshold", "Staying Threshold", "Counting Period", "Alarm Holding Time" en dergelijke in.

Counting Period (Telperiode): alles, dagelijks, wekelijks of maandelijks.

**Counting Reset** (Telling reset): het aantal getelde personen wordt gewist en de telperiode herstart door op de knop "Reset" te klikken.

Als het aantal personen de voorgedefinieerde drempelwaarde overschrijdt (de standaardwaarde is 500; de maximumwaarde is 655350), wordt het alarm geactiveerd.

Als iemand door het detectiegebied loopt, duurt het 1 ~5 seconden om de personentelling-detectie te voltooien, afhankelijk van de verschillende scènes.

4. Stel de alarmtriggeropties in. De instelstappen zijn hetzelfde als bij bewegingsdetectie.

| Alarm Config Area     |            |
|-----------------------|------------|
| ✓ Enable              |            |
| Detection Sensitivity | Mid 🖌      |
| Entrancing Threshold  | 1000       |
| Departing Threshold   | 1000       |
| Staying Threshold     | 500        |
| Counting Period       | Always 🔽   |
| Counting Reset        | Reset      |
| Alarm Holding Time    | 20 Seconds |
| Trigger Snap          |            |
| Trigger SD Record     | ing        |
| Trigger Email         |            |
| Trigger FTP           |            |
|                       | Save       |

5. Stel het gebied van de personentelling in. Klik op het tabblad "Area" (Gebied) om naar de gebiedsinstellingsinterface te gaan.

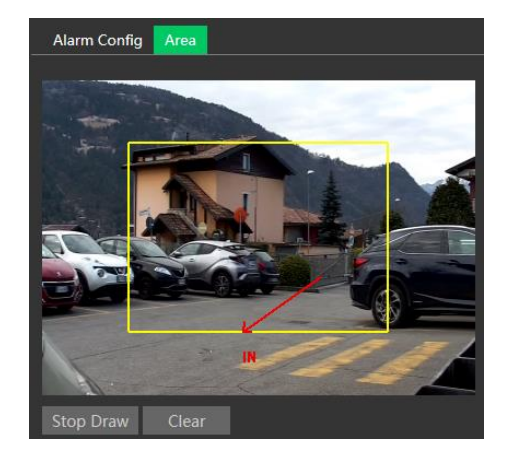

Klik op "Draw Area" (Gebied tekenen) en versleep dan de muis om een rechthoekig gebied te tekenen. Versleep de vier grenslijnen van de vier hoeken van het rechthoek om de grootte aan te passen. Klik op "Stop Draw" (Stop tekenen) om met het tekenen van het gebied te stoppen. Klik op "Clear" (Wissen) om het gebied te wissen. Klik en versleep de pijl of het andere uiteinde van de lijn van de pijl om de richting van de binnenkomende mensen te wijzigen.

Het bereik van de beeldgrootte (breedte of hoogte) moet 1/5 tot 1/2 van het getekende detectiegebied innemen. De richting van de rode pijl is de ingang.

Nadat de personentelling succesvol is ingesteld, gaat u terug naar de live-weergave interface om het telresultaat te bekijken. Raadpleeg de volgende afbeelding.

#### Cameraconfiguratie en omringend gebied

1. Camera's moeten met stabiel en voldoende licht in het gebied worden geïnstalleerd.

2. De achtergrondkleur (d.w.z. vloerkleur) moet een lichte kleur zijn.

3. De cameralens moet recht omlaag zijn afgesteld om ervoor te zorgen dat het complete hoofd van de persoon kan worden vastgelegd.

4. De installatiehoogte van de camera is afhankelijk van de brandpuntafstand van de lens. De ingang/uitgang in het beeld moet meer dan de helft van de breedte van het totale beeld innemen en het hoofd van een persoon moet ongeveer 1/5 van de hoogte van het totale beeld innemen. Vergeet niet om een bepaalde ruimte aan weerszijden over te laten, zodat de ingang/uitgang zich in het midden van het beeld bevindt.

De aanbevolen installatiehoogte is als volgt:

| Lens   | Montagehoogte |  |  |  |  |
|--------|---------------|--|--|--|--|
| 2,8 mm | 2,6 ~ 3,2 m   |  |  |  |  |
| 3,3 mm | 3,0 ~ 4,0m    |  |  |  |  |
| 3,6 mm | 3,3 ~ 5,0m    |  |  |  |  |

5. Veel lichtwisselingen verstoren de personentelling en donkere scènes verlagen de nauwkeurigheid van de telling.

6. Als iemand met hoge snelheid beweegt (binnen 2 seconden door het detectiegebied gaat), kan dit leiden tot een detectiefout. Als iemand echter langzaam beweegt en langer dan 15 seconden in het detectiegebied blijft, zal de camera stoppen met traceren.

7. Als de kleur van de kleding van de mensen lijkt op de kleur van de achtergrond, kan dit een detectiefout veroorzaken.

8. Grote hoofddeksels die de kenmerken van het hoofd verbergen, zullen leiden tot een detectiefout.

## 4.6 Netwerkconfiguratie

### 4.6.1 TCP/IPv4

Ga naar Config $\rightarrow$ Network $\rightarrow$ TCP/IP interface zoals hieronder getoond.

| IPv4                               | IPv6   | PPPoE C  | onfig         | IP Change | e Noti | ification | Config |  |  |
|------------------------------------|--------|----------|---------------|-----------|--------|-----------|--------|--|--|
| Obtain an IP address automatically |        |          |               |           |        |           |        |  |  |
| • Use the following IP address     |        |          |               |           |        |           |        |  |  |
| IP Add                             | lress  |          | 192.1         |           |        |           |        |  |  |
| Subne                              | t Mask |          | 255.255.255.0 |           |        |           |        |  |  |
| Gatew                              | ay     |          | 192.16        | 8.1.1     |        |           |        |  |  |
| Prefer                             | red DN | S Server | 8.8.8.        |           |        |           |        |  |  |
| Altern                             | ate DN | S Server | 8.8.8.        | 8         |        |           |        |  |  |

**Gebruik het IP-adres (bijvoorbeeld IPv4).** Er zijn twee opties voor de instelling van IP: "Obtain an IP address automatically" (Verkrijg automatisch een IP-aders) (via DHCP) en "Use the following IP address" (Gebruik het volgende IP-adres).

Test: test de doeltreffendheid van het IP-adres door op de knop te klikken.

**Gebruik PPPoE.** Klik op het tabblad "PPPoE Config" (PPPoE configureren) om naar de hieronder getoonde interface te gaan. Schakel PPPoE in en voer vervolgens gebruikersnaam en wachtwoord van uw ISP in.

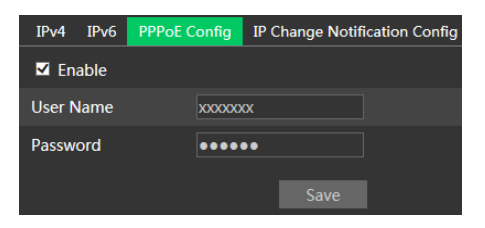

Beide methodes van netwerkverbinding kunnen worden gebruikt. Als PPPoE wordt gebruikt voor de internetverbinding, zal de camera een dynamisch WAN IP-adres krijgen. Dit IP-adres zal vaak veranderen. Om meldingen te ontvangen, kan de functie voor melding van IP-wijziging worden gebruikt.

Klik op "IP Change Notification Config" (Melding IP-wijziging configureren) om naar de hieronder getoonde interface te gaan.

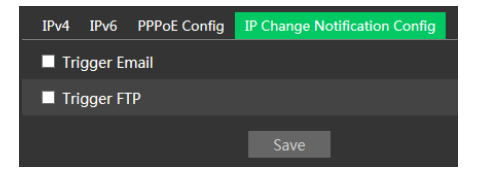

**Trigger Email** (E-mail triggeren): wanneer het IP-adres van het toestel verandert, wordt het nieuwe IP-adres aan het ingestelde e-mailadres gezonden.

**Trigger FTP** (FTP triggeren): wanneer het IP-adres van het toestel verandert, wordt het nieuwe IP-adres aan de ingestelde FTP-server gezonden.

### 4.6.2 Poort

Ga naar Config→Network→Port interface zoals hieronder getoond. De HTTP-poort, gegevenspoort en RTSP-poort kunnen worden ingesteld.

| HTTP Port  | 80   |
|------------|------|
| HTTPS Port | 443  |
| Data Port  | 9008 |
| RTSP Port  | 554  |

HTTP Port (HTTP-poort): standaardinstelling is 80. HTTPS Port(HTTPS-poort): standaardinstelling is 443. Data Port (Gegevenspoort): standaardinstelling is 9008. RTSP Port (RTSP-poort): standaardinstelling is 554.

### 4.6.3 Server

Deze functie wordt gebruikt voor het verbinden van de Comelit Advance VMS.

| Enable         |      |
|----------------|------|
| Server Port    | 2009 |
| Server Address |      |
| Device ID      | 1    |
|                | Save |

1. Klik op "Enable" (Inschakelen).

 Controleer het IP-adres en de poort van de server voor mediaoverdracht in Comelit Advance VMS. Schakel vervolgens de automatische rapporten in Comelit Advance VMS in bij het toevoegen van een nieuw toestel. Voer vervolgens de overige informatie van het toestel in Comelit Advance VMS in. Daarna zal het systeem automatisch een toestel-ID toewijzen. Controleer dit in Comelit Advance VMS.
Voer het hierboven vermelde serveradres, de serverpoort en toestel-ID in de betreffende tekstvakken in. Klik op de knop "Save" (Opslaan) om de instellingen op te slaan.

### 4.6.4 DDNS

Als de camera is ingesteld met een DHCP-aansluiting, moet DDNS worden ingesteld. 1. Ga naar Config→Network→ DDNS.

| Port   | Server | DDNS | SNMP    | 802.1X     | RTSP | UPnP | Email | FTP | HTTPS | P2P | QoS |
|--------|--------|------|---------|------------|------|------|-------|-----|-------|-----|-----|
| ☑ En   | able   |      |         |            |      |      |       |     |       |     |     |
| Server | г Туре | w    | ww.come | litdns.cor | n N  | <    |       |     |       |     |     |
| User N | Name   |      |         |            |      |      |       |     |       |     |     |
| Passw  | ord    |      |         |            |      |      |       |     |       |     |     |
| Doma   | in     |      |         |            |      |      |       |     |       |     |     |
|        |        |      |         |            | Save |      |       |     |       |     |     |

2. Vraag een domeinnaam aan. Neem www.comelitdns.com als voorbeeld.

Voer <u>www.comelitdns.com</u> in de adresbalk van IE in om de website te bezoeken. Kies uw taal en klik vervolgens op de knop "Register product" (Product registreren).

### 4.6.5 SNMP

#### Deze functie is alleen beschikbaar voor bepaalde modellen.

Om informatie over de camerastatus, parameters en het alarm te krijgen en de camera op afstand te beheren, kan de SNMP-functie worden gebruikt. Alvorens SNMP te gaan gebruiken, dient u een tool voor beheer van SNMP te installeren en de SNMP-parameters, zoals SNMP-poort, trap-adres.

1. Ga naar Config→Network→SNMP.

| SNMP v1/v2               |                 |
|--------------------------|-----------------|
| Enable SNMPv1            |                 |
| Enable SNMPv2            |                 |
| Read SNMP Community      | public          |
| Write SNMP Community     | private         |
| Trap Address             | 192.168.226.201 |
| Trap Port                | 162             |
| Trap community           | public          |
|                          |                 |
| SNMP v3                  |                 |
| Enable SNMPv3            |                 |
| Read User Name           | public          |
| Security Level           | auth, priv 🗹    |
| Authentication Algorithm | O MD5 ● SHA     |
| Authentication Password  | •••••           |
| Private-key Algorithm    | O DES ● AES     |
| Private-key Algorithm    | •••••           |
| Write User Name          | private         |
| Security Level           | auth, priv 🗹    |
| Authentication Algorithm | O MD5 ● SHA     |
| Authentication Password  | •••••           |
| Private-key Algorithm    | O DES O AES     |
| Private-key Algorithm    | •••••           |
|                          |                 |
| Other Settings           |                 |
| SNMP Port                | 161             |

2. Vink het betreffende selectievakje voor de versie aan (Enable SNMPv1 (SNMPv1 inschakelen), Enable SNMPv2 (SNMPv2 inschakelen), Enable SNMPv3 (SNMPv3 inschakelen)) afhankelijk van welke versie van de SNMP-software gebruikt zal worden.

3. Stel de waarden in voor "Read SNMP Community" (Lees SNMP-community), "Write SNMP Community" (Schrijf SNMP-community), "Trap Address" (Trap-adres), "Trap Port" (Trap-poort) enzovoorts. Controleer of de instellingen gelijk zijn aan die van de SNMP-software.

**Opmerking**: gebruik de versie die u nodig heeft met het oog op het vereiste beveiligingsniveau. Hoe hoger de versie is, hoe hoger het beveiligingsniveau.

### 4.6.6 802.1X

Als dit is ingeschakeld, kunnen de cameragegevens beveiligd worden. Wanneer de camera is verbonden met het door IEE802.1x beschermde netwerk, is gebruikersauthenticatie nodig.

| ✓ Enable         |         |
|------------------|---------|
| Protocol Type    | EAP_MD5 |
| EAPOL Version    | 1       |
| User Name        |         |
| Password         | •••••   |
| Confirm Password | •••••   |

Om deze functie te gebruiken moet de camera worden verbonden met een switch die het 802.1x-protocol ondersteunt. De switch kan worden beschouwd als een authenticatiesysteem om het toestel in een lokaal netwerk te identificeren. Als de camera die is verbonden met de netwerkinterface van de switch de authenticatie van de switch heeft doorlopen, is hij toegankelijk via het lokale netwerk. Protocol Type (Protocoltype) en EAPOL Version (EAPOL-versie): gebruik de standaardinstellingen. Username (Gebruikersnaam) en Password (Wachtwoord): de gebruikersnaam en het wachtwoord moeten hetzelfde zijn als de gebruikersnaam en het wachtwoord die worden gebruikt voor en die zijn geregistreerd in de authenticatieserver.

### 4.6.7 RTSP

Ga naar Config→Network→RTSP.

| Enable         |                                        |            |                 |
|----------------|----------------------------------------|------------|-----------------|
| Port           | 554                                    |            |                 |
| Address        | rtsp://IP or domain name:port/profile1 |            |                 |
|                | rtsp://IP or domain name:port/profile2 |            |                 |
|                | rtsp://IP or domain name:port/profile3 |            |                 |
| Multicast addr | ess                                    |            |                 |
| Main stream    | 239.0.0.0                              | 50554      | Automatic start |
| Sub stream     | 239.0.0.1                              | 51554      | Automatic start |
| Third stream   | 239.0.0.2                              | 52554      | Automatic start |
| Audio          | 239.0.0.3                              | 53554      | Automatic start |
| Allow anon     | nymous login (No username or password  | l required | )               |
|                |                                        |            |                 |

Selecteer "Enable" (Inschakelen) om de RTSP-functie in te schakelen.

Port (Poort): toegangspoort van de streaming-media (standaardinstelling is 554).

Address (Adres): het RTSP-adres (unicast) formaat dat kan worden gebruikt om de stream af te spelen in een mediaspeler.

#### Multicast-adres

Main stream (Hoofdstream): het adresformaat is

rtsp://IP address: rtsp port/profile1?transportmode=mcast

Sub stream (Substream): het adresformaat is

rtsp://IP address: rtsp port/profile2?transportmode=mcast

Derde stream: het adresformaat is

rtsp://IP address: rtsp port/profile3?transportmode=mcast

Audio: door het hoofd/-sub streamadres in de VLC-speler in te voeren, zullen video en audio automatisch worden afgespeeld.

Indien "Allow anonymous login..." (Anonieme aanmelding toelaten....) is aangevinkt, is het niet nodig om de gebruikersnaam en het wachtwoord in te voeren om de video te bekijken.

Als "auto start" (Automatische start) is ingeschakeld, zullen de ontvangen multicast gegevens aan een VLC-speler moeten worden toegevoegd om de video af te spelen.

- Opmerking: 1. Deze camera ondersteunt lokaal afspelen via een VLC-speler. Voer het RTSP-adres in (unicast of multicast, bijv. rtsp://192.168.226.201:554/profile1?transportmode=mcast) in de VLC-speler om gelijktijdig afspelen met de web-client te realiseren.
  - 2. Het hierboven genoemde IP-adres kan niet IPv6 zijn.
  - 3. Vermijd het gebruik van hetzelfde multicast-adres in hetzelfde lokale netwerk.
  - 4. Bij het afspelen van de video via de multicast-streams in een VLC-speler, dient u op de modus van de VLC-speler te letten. Als de speler is ingesteld op de TCP-modus kan de video niet worden afgespeeld.
  - 5. Als het coderingsformaat van de hoofdstream MJPEG is, kan de video bij sommige resoluties wazig zijn.

#### 4.6.8 UPnP

Als deze functie is ingeschakeld, kan men snel toegang tot de camera krijgen via het LAN. Ga naar Config→Network→UPnP. Schakel UPNP in en voer de UPnP-naam in.

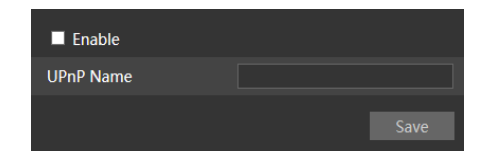

### 4.6.9 E-mail

Als u een e-mail wilt triggeren wanneer een alarm optreedt of een IP-adres wordt veranderd, dient u eerst hier de e-mail in te stellen.

Ga naar Config $\rightarrow$ Network  $\rightarrow$ Email.

| Sender            |             |      |           |
|-------------------|-------------|------|-----------|
| Sender Address    |             |      |           |
| User Name         |             |      |           |
| Password          |             |      |           |
| Server Address    |             |      |           |
| Secure Connection | Unnecessary | ✓    |           |
| SMTP Port         | 25          |      |           |
| Send Interval(S)  | 60          |      | (10-3600) |
|                   | Clear       | Test |           |
|                   |             |      |           |
| Recipient         |             |      |           |
|                   |             |      |           |
|                   |             |      |           |
|                   |             |      |           |
|                   |             |      |           |
|                   |             |      |           |
| Recipient Address |             |      |           |
|                   | Add         |      |           |
|                   |             | Save |           |

Sender Address (Adres zender): e-mailadres van de zender.

Username and Password (Gebruikersnaam en wachtwoord): gebruikersnaam en wachtwoord van de zender.

Server Address (Serveradres): SMTP IP-adres of hostnaam.

Selecteer het veilige verbindingstype in de vervolgkeuzelijst "Secure Connection" (Veilige verbinding) op grond van uw vereisten.

SMTP Port (SMTP-poort): SMTP-poort.

**Send Interval(S)** (Verzendinterval (sec)): tijdsinterval voor het verzenden van e-mails. Als dit bijvoorbeeld is ingesteld op 60 seconden en er binnen 60 seconden meerdere bewegingsdetectiealarmen worden getriggerd, zullen deze worden beschouwd als een enkele alarmgebeurtenis en zal slechts één e-mail worden verzonden. Als er een bewegingsdetectiealarmgebeurtenis wordt getriggerd en vervolgens na 60 seconden een andere bewegingsdetectiealarmgebeurtenis, zullen twee e-mails worden verzonden. Wanneer er op hetzelfde moment meerdere alarmen worden getriggerd, zullen er meerdere e-mails apart worden verzonden.

Klik op de knop "Test" (Test) om de verbinding van het account te testen.

Recipient Address (Adres ontvanger): het e-mailadres van de ontvanger.

#### 4.6.10 FTP

Nadat een FTP-server is ingesteld, zullen vastgelegde beelden van gebeurtenissen naar de FTP-server worden geüpload.

Ga naar Config $\rightarrow$ Network  $\rightarrow$ FTP.

| Port | Server                     | DDNS | SNMP | 802.1X    | RTSP | UPnP    | Email | FTP    | HTTPS | P2P   | QoS  |      |
|------|----------------------------|------|------|-----------|------|---------|-------|--------|-------|-------|------|------|
| S    | Server Name Server Address |      | Por  | Port User |      | er Name |       | Upload | Path  |       |      |      |
|      |                            |      |      |           |      |         |       |        |       |       |      |      |
|      |                            |      |      |           |      |         |       |        |       |       |      |      |
|      |                            |      |      |           |      |         |       |        |       |       |      |      |
|      |                            |      |      |           |      |         |       |        |       |       |      |      |
|      |                            |      |      |           |      |         |       |        |       |       |      |      |
|      |                            |      |      |           |      |         |       |        |       |       |      |      |
|      |                            |      |      |           |      |         |       |        |       |       |      |      |
|      |                            |      |      |           |      | Ad      | d     | Modify | / De  | elete | Test |      |
|      |                            |      |      |           |      |         |       |        |       |       |      | Save |

Server Name (Servernaam): naam van de FTP-server.

Server Address (Serveradres): IP-adres of domeinnaam van de FTP-server.

Upload Path(Pad voor uploaden): directory waar bestanden zullen worden geüpload.

**Port** (Poort): poort van de FTP-server.

User Name and Password (Gebruikersnaam en wachtwoord): gebruikersnaam en wachtwoord die worden gebruikt om aan te melden bij de FTP-server.

### 4.6.11 HTTPS

HTTP biedt authenticatie van de website en beschermt de privacy van de gebruiker.

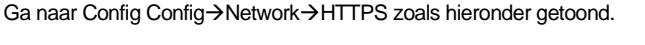

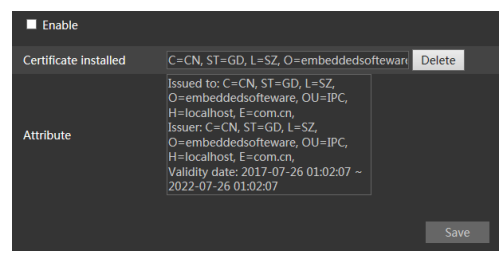

Er is standaard een certificaat geïnstalleerd zoals hierboven getoond. Schakel deze functie in en sla het op. Vervolgens kunt u zich toegang tot de camera verschaffen door invoer van <u>https://IP</u> address:https port via de webbrowser (bijv. https://192.168.1.150:443).

Er kan een privécertificaat worden aangemaakt als gebruikers het standaard certificaat niet willen

gebruiken. Klik op "Delete" (Verwijderen) om het standaard certificaat te verwijderen. Dan zal de volgende interface worden weergegeven.

| Enable              |                                             |
|---------------------|---------------------------------------------|
| Installation type   | • Have signed certificate, install directly |
|                     | Create a private certificate                |
|                     | Create a certificate request                |
| Install certificate | Browse Install                              |
|                     | Save                                        |

\* Als er een ondertekend certificaat is, klikt u op "Browse" (Bladeren) om dit te selecteren en vervolgens op "Install" (Installeren) om het te installeren.

\* Klik op "Create a private certificate" (Een privécertificaat aanmaken) om de volgende interface op te roepen.

| Enable                       |                                           |      |
|------------------------------|-------------------------------------------|------|
| Installation type            | Have signed certificate, install directly |      |
|                              | O Create a private certificate            |      |
|                              | Create a certificate request              |      |
| Create a private certificate | Create                                    |      |
|                              |                                           | Save |

Klik op de knop "Create" (Aanmaken) om een privécertificaat aan te maken. Voer het land in (slechts twee letters beschikbaar), domein (IP-adres/domein van de camera), validiteitsdatum, wachtwoord, provincie/land, regio enzovoorts. Klik vervolgens op "OK" om de instellingen op te slaan.

\* Klik op "Create a certificate request" (Een certificaataanvraag aanmaken) om de volgende interface op te roepen.

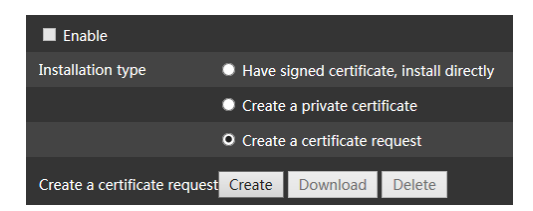

Klik op "Create" (Aanmaken) om de certificaataanvraag aan te maken. Download vervolgens de certificaataanvraag en dien deze ter ondertekening in bij de bevoegde certificeringsinstantie. Na ontvangst van het ondertekende certificaat, importeert u het certificaat naar het toestel.

#### 4.6.12 P2P (optioneel)

Als deze functie is ingeschakeld, kunt u snel toegang krijgen tot de netwerkcamera door de toestel-ID toe te voegen in de in mobiele bewakings-client of de Comelit Advance VMS-client via WAN. Schakel deze functie in door naar Config→Network→P2P interface te gaan.

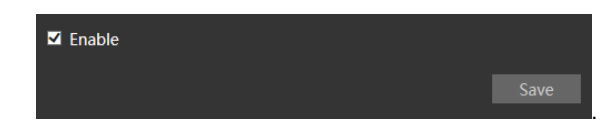

### 4.6.13 QoS

De functie QoS (Quality of Service, servicekwaliteit) wordt gebruikt om verschillende servicekwaliteiten te bieden voor verschillende netwerktoepassingen. Bij onvoldoende bandbreedte zal de router of switch de gegevensstromen sorteren en deze volgens hun prioriteit overbrengen om de netwerkvertraging en -congestie op te lossen met behulp van deze functie.

Ga naar Config $\rightarrow$ Network $\rightarrow$ QoS.

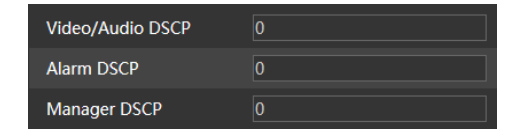

Video/Audio DSCP: het bereik is van 0 tot 63.

Alarm DSCP: het bereik is van 0 tot 63.

Manager DSCP: het bereik is van 0 tot 63.

Hoe hoger het nummer is, hoe hoger de prioriteit.

# 4.7 Beveiligingsconfiguratie

### 4.7.1 Gebruikersconfiguratie

Ga naar Config→Security→User interface zoals hieronder getoond.

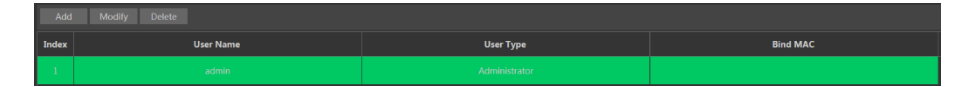

#### Voeg een gebruiker toe:

1. Klik op de knop "Add" (Toevoegen) om het volgende tekstvak op te roepen.

| Add User         | ×               |
|------------------|-----------------|
| User Name        |                 |
| Password         |                 |
| Level            |                 |
|                  |                 |
| Confirm Password |                 |
| User Type        | Administrator 🗹 |
| Bind MAC         | 00:00:00:00:00  |
|                  | OK Cancel       |

2. Voer in het tekstvak "User Name" (Gebruikersnaam) de gebruikersnaam in.

3. Voer in het tekstvak "Password" (Wachtwoord) en "Confirm Password" (Wachtwoord bevestigen) letters of nummers in.

4. Kies het gebruikerstype. De beheerder beschikt over alle gebruikersrechten. Een normale gebruiker kan alleen de live-video bekijken. De geavanceerde gebruiker heeft dezelfde gebruikersrechten als een beheerder, met uitzondering van gebruikersbeheer, back-up instellingen, reset van fabrieksinstellingen en upgraden van de firmware.

5. Voer in het tekstvak "Bind MAC" (MAC koppelen) het MAC-adres van de pc in.

Als deze optie is ingeschakeld kan alleen de pc met het gespecificeerde MAC-adres toegang krijgen tot de camera voor die gebruiker.

6. Klik op de knop "OK", de nieuw toegevoegde gebruiker zal zichtbaar zijn in de gebruikerslijst.

#### Gebruiker wijzigen:

1. Selecteer in het venster met de gebruikersconfiguratielijst een gebruiker om het wachtwoord en MAC-adres te wijzigen als dit nodig is.

2. Het dialoogvenster "Edit user" (Gebruiker bewerken) verschijnt wanneer u op de knop "Modify" (Wijzigen) klikt.

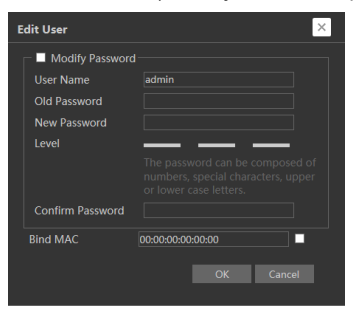

3. Voer in het tekstvak "Old Password" (Oude wachtwoord) het oude wachtwoord van de gebruiker in.

4. Voer in het tekstvak "New password" (Nieuw wachtwoord) en "Confirm Password" (Wachtwoord bevestigen) het nieuwe wachtwoord van de gebruiker in.

5. Voer indien nodig het MAC-adres van de computer in.

6. Klik op de knop "OK" om de instellingen op te slaan.

**Opmerking**: om het toegangsniveau van een gebruiker te veranderen, moet de gebruiker worden verwijderd en opnieuw worden toegevoegd met het nieuwe toegangsniveau.

#### Gebruiker verwijderen:

- 1. Selecteer de gebruiker die moet worden verwijderd in het venster met de gebruikersconfiguratielijst.
- 2. Klik op de knop "Delete" (Verwijderen) om de gebruiker te verwijderen.

Opmerking: het standaard beheerdersaccount kan niet worden verwijderd.

### 4.7.2 Online gebruiker

Ga naar Config→Security→Online User om de gebruiker weer te geven die de live-video bekijkt.

| Index | Client Address | Port  | User Name | User Type     |          |
|-------|----------------|-------|-----------|---------------|----------|
| 1     | 172.25.150.98  | 18158 | admin     | Administrator | Kick-off |

Een gebruiker met de status van beheerder kan alle andere gebruikers eruit gooien (inclusief andere beheerders).

#### 4.7.3 Lijsten voor blokkeren en toestaan

Ga naar Config→Security→Block and Allow Lists zoals hieronder wordt getoond.

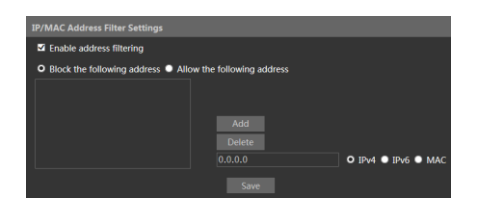

De instelstappen zijn als volgt:

Vink het vakje "Enable address filtering" (Adresfiltering inschakelen) aan.

Selecteer "Block/Allow the following address" (Het volgende adres blokkeren/toestaan), IPv4/IPv6/MAC en voer daama het IP- of MAC-adres in het adresvak in en klik op knop "Add" (Toevoegen).

#### 4.7.4 Beveiligingsbeheer

Ga naar Config→Security→Security Management zoals hieronder getoond.

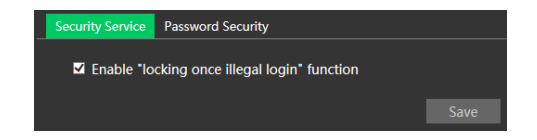

Om het ontgrendelen van het wachtwoord door kwaadwillenden te voorkomen, kan de functie "locking once illegal login" (Vergrendeling na illegale aanmelding) worden ingeschakeld. Als deze functie is ingeschakeld zal na zes mislukte pogingen tot aanmelding de aanmeldingsinterface worden vergrendeld. De camera kan opnieuw worden aangemeld na een half uur of na een herstart van de camera.

Voor bepaalde versies kan hier anonieme aanmelding met een privécertificaat worden ingeschakeld. Als deze functie is ingeschakeld voert u <u>http://host:port/Anonymous/1[2/3]</u> (bijv. <u>http://192.168.1.150:80/Anonymous/1</u>) in via de webbrowser om toegang te krijgen tot de camera. 1 staat voor hoofdstream; 2 staat voor substream; 3 staat voor derde stream. Video kan alleen worden bekeken, er kunnen geen andere bewerkingen worden gedaan.

## 4.8 Onderhoud

### 4.8.1 Back-up en herstellen

Ga naar Config→Maintenance→Backup & Restore.

| Import Settin  |                        |         |  |  |  |
|----------------|------------------------|---------|--|--|--|
| Path           |                        | Sfoglia |  |  |  |
|                | Import Setting         |         |  |  |  |
| Export Settin  | gs                     |         |  |  |  |
|                |                        |         |  |  |  |
|                | Export Settings        |         |  |  |  |
|                |                        |         |  |  |  |
| Default Settin | ıgs                    |         |  |  |  |
| Koop           |                        |         |  |  |  |
| кеер           | Network Config         |         |  |  |  |
|                | Security Configuration |         |  |  |  |
|                | Image Configuration    |         |  |  |  |
|                | Load Default           |         |  |  |  |

#### Instellingen importeren en exporteren

Configuratie-instellingen van de camera kunnen van de ene naar de andere camera worden geëxporteerd.

1. Klik op "Browse" (Bladeren) om het opslagpad voor import- of exportinformatie op de pc te selecteren.

2. Klik op de knop "Import Setting" (Instelling importeren) of "Export Setting" (Instelling exporteren).

#### • Standaardinstellingen

Klik op de knop "Load Default" (Standaard laden) om alle systeeminstellingen terug te zetten naar de fabrieksinstellingen, met uitzondering van de instellingen die u wilt behouden.

### 4.8.2 Herstart

Ga naar Config→Maintenance→Reboot.

Klik op de knop "Reboot" (Herstart) om het toestel opnieuw te starten.

#### Instelling voor tijdgeprogrammeerde herstart

De camera kan indien nodig worden ingesteld voor herstart na een bepaald tijdsinterval. Schakel de "Time Settings" (Tijdsinstellingen) in en stel de datum en tijd in en klik daarna op de knop "Save" (Opslaan) om de instellingen te bewaren.

#### 4.8.3 Upgraden

Ga naar Config-→Maintenance-→Upgrade. In deze interface kan de camerafirmware worden bijgewerkt.

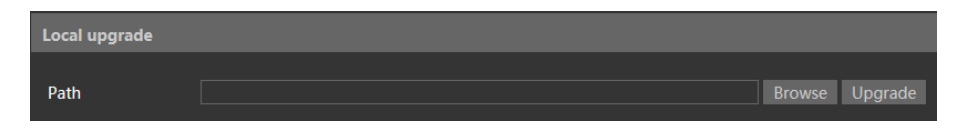

- 1. Klik op de knop "Browse" (Bladeren) om het pad van het upgradebestand te selecteren
- 2. Klik op de knop "Upgrade" (Upgraden) om te beginnen met het upgraden van de firmware.
- 3. Het toestel zal onmiddellijk opnieuw opstarten

Let op! Gedurende de upgrade de browser niet sluiten en de camera niet van het netwerk afkoppelen.

Voor sommige modellen is online upgrade beschikbaar. De instelstappen zijn als volgt.

- 1. Kies de locatie voor het upgradebestand en sla het op.
- 2. Controleer wat de meest recente versie is door op "Check version" (Versie controleren) te klikken.
- 3. Klik op "Upgrade" om de firmware online te updaten.

### 4.8.4 Log

Voor het zoeken in en exporteren van het logboek:

1. Ga naar Config→Maintenance→Operation Log.

| Main Type<br>Start Time | All log 2019-11-12 00:00:00 | Sub Type<br>End Time | All log<br>2019-11-12 23:59:59 | Search | a Export |           |          |
|-------------------------|-----------------------------|----------------------|--------------------------------|--------|----------|-----------|----------|
| Index                   | Time                        |                      | Main Type                      |        | Sub Type | User Name | Login IP |
|                         |                             |                      |                                |        |          |           |          |
|                         |                             |                      |                                |        |          |           |          |
|                         |                             |                      |                                |        |          |           |          |

- 2. Selecteer het hoofdtype, subtype, start- en eindtijd.
- 3. Klik op "Search" (Zoeken) om het bedieningslogboek weer te geven.
- 4. Klik op "Export" (Exporteren) om het bedieningslogboek te exporteren.

# 5 Afspelen

# 5.1 Beeld opzoeken

Klik op Search (Zoeken) om naar de hieronder getoonde interface te gaan. Hier zijn de op de micro-SD kaart opgeslagen beelden te vinden.

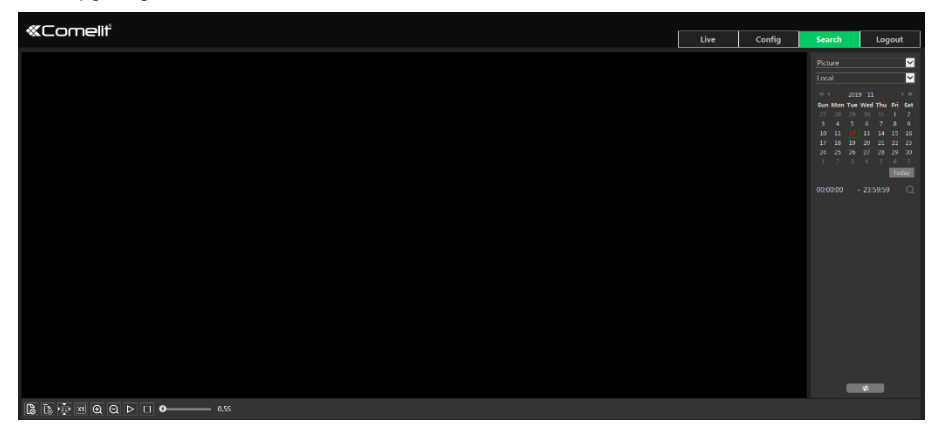

- Lokaal zoeken naar beelden
- 1. Kies "Picture"—"Local" (Beeld—Lokaal).
- 2. Tijd instellen: selecteer de datum en kies de start- en eindtijd.
- 3. Klik op 🔍 om de beelden te zoeken.
- 4. Dubbelklik op de bestandsnaam in de lijst om de snapshots weer te geven zoals hierboven getoond.

| «Complif |      |        |            |        |
|----------|------|--------|------------|--------|
|          | Live | Config | Search     | Logout |
|          |      |        | Time       | Туре   |
|          |      |        | 1 18:09:11 |        |
|          |      |        | 3 18:09:05 |        |
|          |      |        |            |        |
|          |      |        |            |        |
|          |      |        |            |        |
|          |      |        |            |        |
|          |      |        |            |        |
|          |      |        |            |        |
|          |      |        |            |        |
|          |      |        |            |        |
|          |      |        |            |        |
|          |      |        |            |        |
|          |      |        |            |        |
|          |      |        |            |        |
|          |      |        |            |        |
|          |      |        |            |        |
|          |      |        |            |        |
|          |      |        |            |        |
|          |      |        |            | *      |
|          |      |        |            |        |

Klik op et e gaan naar de voorgaande interface.

#### Beelden zoeken op micro-SD kaart

1. Kies "Picture"—"SD Card" (Beeld—SD kaart).

| «Comeliť                                                      | Live | Config | Search                 | Logout                                                                                                    |
|---------------------------------------------------------------|------|--------|------------------------|----------------------------------------------------------------------------------------------------|
|                                                               |      |        | Perture<br>50 Card<br> | V       1     >8       10     >8       11     >8       12     1       13     1       14     1       15     1       15     1       15     15       14     15       15     15       14     1       15     15       14     1       15     15       14     1       15     15       15     15       15     15       15     15 |
|                                                               |      |        | *                      | -                                                                                                    |
| lag (se se de) = de (se se se se se se se se se se se se se s |      |        |                        |                                                                                                    |

- 2. Tijd instellen: selecteer de datum en kies de start- en eindtijd.
- 3. Kies de alarmgebeurtenissen onderin de interface.
- 4. Klik op Q om de beelden te zoeken.
- 5. Dubbelklik op de bestandsnaam in de lijst om de snapshots weer te geven.

Klik op et e gaan naar de voorgaande interface.

#### De beschrijvingen van de knoppen ziet u hieronder:

| Pictogram        | Beschrijving                                                                                  | Pictogram              | Beschrijving                                                                                          |  |  |
|------------------|-----------------------------------------------------------------------------------------------|------------------------|----------------------------------------------------------------------------------------------------|--|--|
| <b>≜⊗</b>        | Sluiten: selecteer een beeld en klik<br>op deze knop om het beeld te sluiten.                 | $\mathbb{L}^{\otimes}$ | Alles sluiten: klik op deze knop om alle beelden te sluiten.                                          |  |  |
| 2<br>E           | Opslaan: klik op deze knop om het<br>pad voor opslag van het beeld op de<br>pc te selecteren. | E                      | Alles opslaan: klik op deze knop om<br>het pad te selecteren om alle beelden<br>op de pc op te slaan. |  |  |
|                  | Grootte aanpassen: klik hierop om<br>het beeld in het scherm te passen.                       | ×1                     | Actuele grootte: klik op deze knop om<br>het beeld in normale grootte weer te<br>geven.               |  |  |
| (+)              | Inzoomen: klik op deze knop om<br>digitaal in te zoomen.                                      | $\bigcirc$             | Uitzoomen: klik op deze knop om<br>digitaal uit te zoomen.                                            |  |  |
| $\triangleright$ | Diapresentatie afspelen: klik op deze<br>knop om de diapresentatiemodus te<br>starten.        |                        | Stop: klik op deze knop om de<br>diapresentatie te stoppen.                                           |  |  |
| • <u>5.5</u> S   | Afspeelsnelheid: afspeelsnelheid van de diapresentatie.                                       |                        |                                                                                                    |  |  |

# 5.2 Naar video zoeken

#### 5.2.1 Lokaal naar video zoeken

Klik op Search (Zoeken) om naar onderstaande interface te gaan. Video's die lokaal op de pc werden opgeslagen kunnen in deze interface worden afgespeeld.

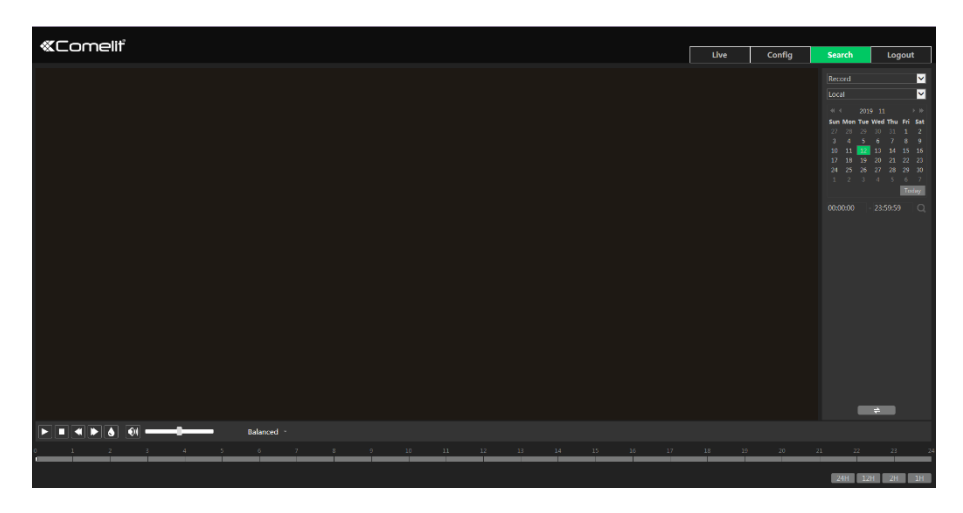

- 1. Kies "Record"—"Local" (Opname—Lokaal).
- 2. Zoektijd instellen: selecteer de datum en kies de start- en eindtijd.
- 3. Klik op 🔍 om de beelden te zoeken.
- 4. Dubbelklik op een bestandsnaam om het afspelen te starten.

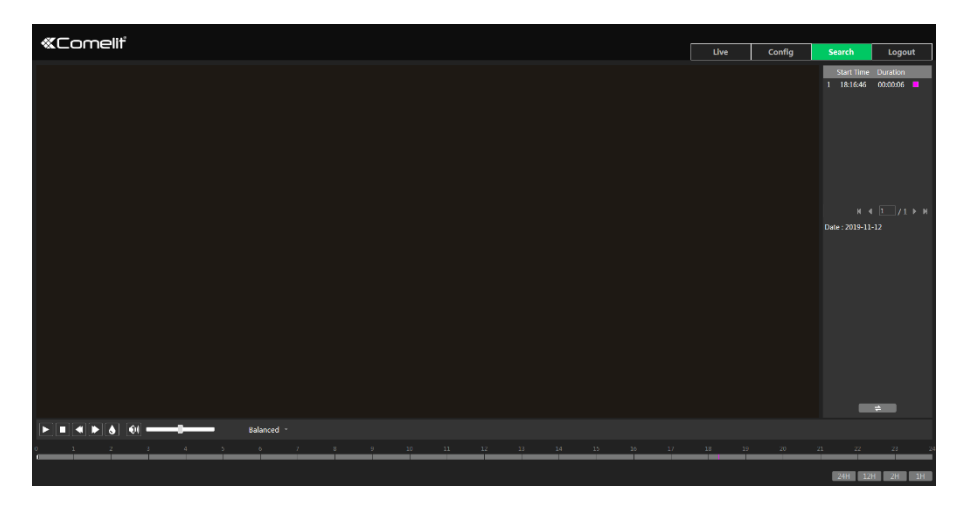
| Pictogram | Beschrijving                                                                                                    | Pictogram  | Beschrijving       |
|-----------|----------------------------------------------------------------------------------------------------|------------|--------------------|
|           | Afspeelknop. Na het pauzeren<br>van de video, klikt u op deze<br>knop om het afspelen voort te<br>zetten.           | Pauzeknop. |                    |
|           | Stopknop                                                                                                    | ▼          | Snelheid omlaag    |
|           | Snelheid omhoog                                                                                                    | ۲          | Weergave watermerk |
|           | Audio inschakelen/uitschakelen; versleep de schuifknop om het volume te regelen nadat u de audio hebt ingeschakeld. |            |                    |

### 5.2.2 Op Micro-SD Card naar video zoeken

Klik op Search (Zoeken) om naar onderstaande interface te gaan. Video's die de micro-SD kaart werden opgeslagen kunnen in deze interface worden afgespeeld.

- 1. Kies "Record"—"SD Card" (Opname—SD kaart).
- 2. Zoektijd instellen: selecteer de datum en kies de start- en eindtijd.
- 3. Klik op 🔍 om de beelden te zoeken.

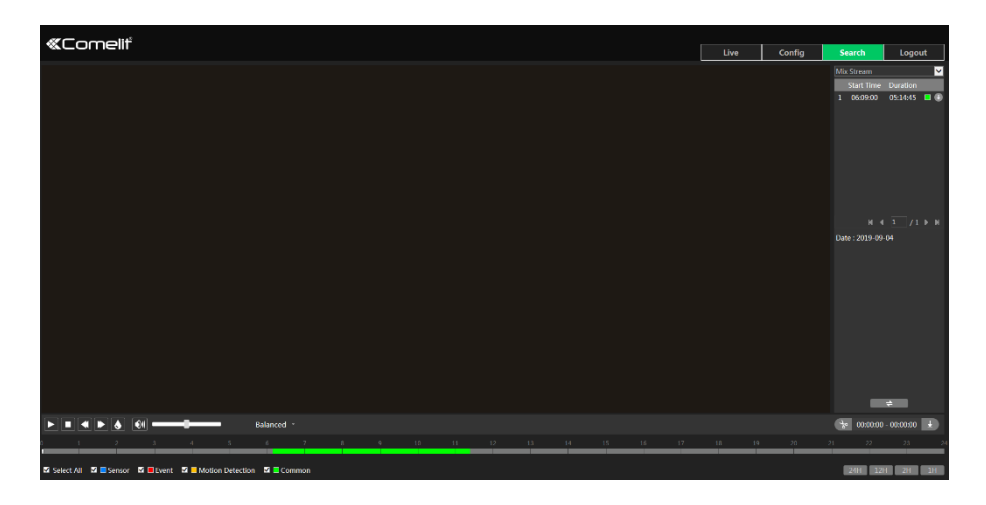

- 4. Selecteer de alarmgebeurtenissen onderin de interface.
- 5. Selecteer mix-stream (video- en audiostream) of videostream zoals vereist.
- 6. Dubbelklik op een bestandsnaam om het afspelen te starten.

| «Comeliť                                                                                                 |      |        |                 | <u> </u>     |
|----------------------------------------------------------------------------------------------------|------|--------|-----------------|--------------|
|                                                                                                    | Live | Config | Search          | Logout       |
|                                                                                                    |      |        |                 | ×            |
|                                                                                                    |      |        | Start Time      | Duration     |
|                                                                                                    |      |        | 1 10:54:22      | 00:00:03     |
|                                                                                                    |      |        | 2 10:32:19      | 0000003      |
|                                                                                                    |      |        | 4 10:32:13      |              |
|                                                                                                    |      |        | 5 10:19:30      | 00:00:12     |
|                                                                                                    |      |        | 6 10:17:48      | 00.00.09     |
|                                                                                                    |      |        |                 | 00.00:20 🗖 💿 |
|                                                                                                    |      |        |                 |              |
|                                                                                                    |      |        |                 |              |
|                                                                                                    |      |        |                 |              |
|                                                                                                    |      |        |                 |              |
|                                                                                                    |      |        | Date : 2019-10- |              |
|                                                                                                    |      |        |                 |              |
|                                                                                                    |      |        |                 |              |
|                                                                                                    |      |        |                 |              |
|                                                                                                    |      |        |                 |              |
|                                                                                                    |      |        |                 |              |
|                                                                                                    |      |        |                 |              |
|                                                                                                    |      |        |                 |              |
|                                                                                                    |      |        |                 |              |
|                                                                                                    |      |        |                 |              |
|                                                                                                    |      |        |                 |              |
|                                                                                                    |      |        |                 |              |
|                                                                                                    |      |        |                 | <b>a</b>     |
| Balanced -                                                                                               |      |        | * 00:00:00      | 00:00:00     |
| 6 1 2 3 4 5 6 7 8 9 10 11 12 13 14 15 16 17                                                              |      |        |                 |              |
|                                                                                                    |      |        |                 |              |
| S Select All 😨 Sensor 💈 🖸 Crent S 🖬 Motion Detection 🖏 🖥 Common 🛛 2000 1210 1210 1210 1210 1210 1210 121 |      |        |                 | 211 11       |

Het tijdsschema kan in 24h/12h/2h/1h formaat worden getoond door op de betreffende knoppen te klikken.

Videoclip en downloadprocedure:

- 1. Zoek de videobestanden aan de hand van de hierboven beschreven stappen.
- 2. Selecteer de starttijd door op het tijdsschema te klikken.
- 3. Klik op 🚵 om de starttijd in te stellen, vervolgens wordt deze knop groen (🔄).
- 4. Selecteer de eindtijd door op het tijdsschema te klikken. Klik vervolgens op 💿 om de eindtijd in te stellen.
- 5. Klik op 💷 om het videobestand naar de pc te downloaden.

| Index  | Process                                    | Record | Start Time | End Time | Path       | Operate |
|--------|--------------------------------------------|--------|------------|----------|------------|---------|
|        | 100%                                       |        |            |          | Desktop    | Cancel  |
|        |                                            |        |            |          |            |         |
|        |                                            |        |            |          |            |         |
|        |                                            |        |            |          |            |         |
|        |                                            |        |            |          |            |         |
|        |                                            | 20.11  |            |          |            |         |
| Set up | Set up C:\Users\C\Uesktop Clear List Close |        |            |          | List Close |         |

Klik op "Set up" (Instellen) om de directory voor opslag van de videobestanden in te stellen.

Klik op "Open" (Openen) om de video af te spelen.

Klik op "Clear List" (Lijst wissen) om de download-lijst te wissen.

Klik op "Close" (Sluiten) om het download-venster te sluiten.

# Bijlage

## **Bijlage 1 - Probleemopsporing**

#### Wachtwoord vergeten

A: Zet het toestel terug op de standaard fabrieksinstellingen. Standaard IP: 192.168.1.150; Gebruikersnaam: admin; Wachtwoord: admin

#### Toestellen worden niet aangesloten via Internet Explorer browser.

A: Netwerk is niet goed aangesloten. Controleer de verbinding.

B: IP-adres is niet beschikbaar. Verander het IP-adres.

C: Web-poortnummer is veranderd: neem contact op met de beheerde om het juiste poortnummer te krijgen.

D: Sluit bovenstaande redenen uit. Herstel naar standaardinstelling via Comelit Advance IP-tool.

#### Comelit Advance IP-tool kan toestellen niet zoeken.

Dit kan zijn veroorzaakt door de anti-virus software in uw computer. Stop de software en probeer het toestel opnieuw te zoeken.

#### Internet Explorer kan ActiveX control niet downloaden.

A. Internet Explorer browser is mogelijk ingesteld om ActiveX te blokkeren. Volg onderstaande stappen.

(1) Open de browser en klik daarna op Tools  $\rightarrow$  Internet Options.

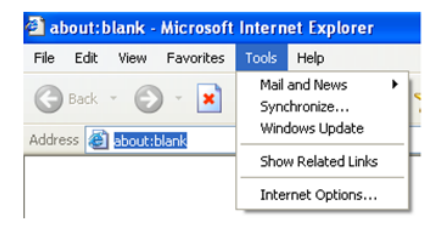

- (2) Selecteer Security  $\rightarrow$  Custom Level....
- (3) Activeer alle opties onder "ActiveX controls and plug-ins".
- (4) Klik op OK om de instelling te voltooien.

B. Andere plug-ins of anti-virus blokkeert ActiveX. Deze verwijderen of sluiten.

| Internet Options                                                                                                    | Security Settings                                                                                                    |
|----------------------------------------------------------------------------------------------------|----------------------------------------------------------------------------------------------------|
| General Security Privacy Content Connections Programs Advanced<br>Select a Web content zone to specify its security settings.                                                                                                    | Settings:  Settings:  Deable  Deable  Pronce  Dronce  Deable  Dronce  Deable  Dronce  Deable  Deable |
| Internet Internet Internet Sites Security level for this zone Custom Custom Custom settings - To charge the settings, cick: Custom Level, - To use the recommended settings, cick: Default Level, - To use the recommended settings, cick: Default Level, - To | Conduction     Connect     Connect     Decade     Decade     Connect     Decade     Prompt     Prompt     Prompt     Prompt     Prompt     Connect     Connec    |
| Custom Level Default Level OK Cancel Apply                                                                                                    | Reset to: Medium Reset                                                                                                    |

#### Er is geen geluid te horen.

- A: Audio-ingangstoestel is niet aangesloten. Sluit aan en probeer opnieuw.
- B: Audiofunctie is niet geactiveerd op het overeenkomstige kanaal. Activeer deze functie.

#### Het toestel kan niet normaal opstarten tijdens het upgraden

Als het toestel niet normaal kan opstarten tijdens het upgraden, hernoem de .tar bestanden dan als updatepack.tar en kopieer ze naar de root directory van de SD Card. Start het toestel opnieuw op, waarna het automatisch zal upgraden vanaf de SD Card. Nadat de upgrade is voltooid, kan de gebruiker het IP-adres van de IP-camera opzoeken in de IP-tool.

## Bijlage 2 - Omschrijving van de presets

| Preset<br>oproepen  | 90            | Track 1 uitvoeren                                                       |  |  |
|---------------------|---------------|-------------------------------------------------------------------------|--|--|
|                     | 91            | Tour 1 uitvoeren                                                        |  |  |
|                     | 92            | Tour 2 uitvoeren                                                        |  |  |
|                     | 93            | Tour 3 uitvoeren                                                        |  |  |
|                     | 94            | Tour 4 uitvoeren                                                        |  |  |
|                     | 95            | OSD menu opnieuw oproepen                                               |  |  |
|                     | 97            | Random scannen inschakelen                                              |  |  |
|                     | 99            | Puntscannen inschakelen                                                 |  |  |
|                     |               |                                                                         |  |  |
|                     |               |                                                                         |  |  |
| Preset<br>instellen | 91            | Random scannen instellen                                                |  |  |
|                     | 92            | Linkerrand van puntscan instellen                                       |  |  |
|                     | 93            | Rechterrand van puntscan instellen                                      |  |  |
|                     | 94 (driemaal) | Stel de waarde in van het dichtstbijzijnde en middelste infrarood-licht |  |  |
|                     | 95 (driemaal) | Stel de waarde in van het middelste en verste infrarood-licht           |  |  |

www.comelitgroup.com

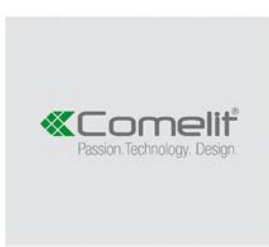

Via Don Arrigoni, 5 - 24020 Rovetta (BG) - Italy